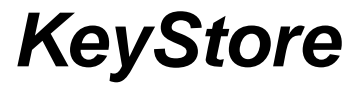

Copyright 96 A.T.SOFT di Antonio Tanzillo Via A. Crispo, 15 80030 Cimitile (NA) Tel. 081.512.90.43 Fax 06-233.21.70.85 www.atsoft.it info@atsoft.it

# 1. Installazione e Configurazione

Per installare KeyStore inserire il CD ed avviare Setup dal direttorio KeyStore. L'installazione avverrà automaticamente.

Una volta installato, il programma funziona in modo dimostrativo. Le stampe avvengono solo a video, alcune opzioni non sono disponibili e c'è un limite sul numero di documenti gestibili. Per rendere operativo il programma, bisogna inserire il codice di attivazione che viene fornito direttamente da ATSOFT. È indispensabile però comunicare via fax i dati dell'azienda che dovrà utilizzare KeyStore e i moduli opzionali da abilitare.

#### In attesa del codice si consiglia di utilizzare comunque il software in quanto i dati non andranno persi all'attivazione.

Nel caso siano state già realizzate fatture e altri documenti è necessario sincronizzare i contatori in modo da rispettare la numerazione raggiunta. Quando si crea un nuovo documento inserire il numero documento corretto, inserire i dati del documento, all'atto del salvataggio il programma chiederà di impostare la nuova numerazione, rispondere "si" alla richiesta.

Dal menù Servizi / Gestione documenti è possibile personalizzare i documenti e crearne di nuovi. La tabella riporta le caratteristiche di gestione dei documenti: codice, descrizione, causale di magazzino, Flag, descrizione del contatore, spostamenti del cursore, documenti inseribili, eventuale causale da applicare al documento inserito, nomi dei file di stampa, eventuale posizione nel menù (se è una stampa nuova), numero delle copie da stampare, causale contabile. Doc\_Av indica il codice del documento in cui deve essere avanzato il documento. Es.: II D.d.T. in fattura, il preventivo in impegno, etc.

Per i documenti già inseriti evitare di effettuare modifiche se non strettamente necessario. Per i documenti nuovi è necessario inserire "S" nella colonna menù per poterli richiamare dal menù vendite.

Dal menù Azienda / Dati Generali / Altro i progressivi automatici (valore numerico) sono utilizzati durante l'inserimento di nuovi articoli, clienti o fornitori. Il valore è modificabile e viene automaticamente proposto quando si preme invio a vuoto sul <u>campo codice</u> durante l'inserimento di nuove schede articoli, clienti o fornitori.

# 2. Caratteristiche comuni a tutte le schede

I seguenti pulsanti ed indicatori, disposti in alto a sinistra della Windows in uso sono utilizzati in molti casi e hanno il seguente significato:

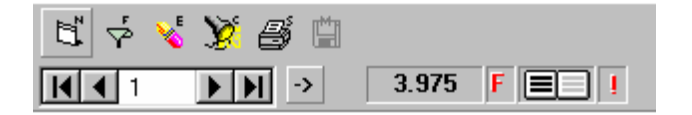

#### Nuovo record, Filtro, Elimina, Cerca, Stampa, Memorizza.

I tasti non abilitati appaiono di un unico colore grigio. Il tasto è abilitato quando è consentito il suo utilizzo. Nel caso di **Memorizza** esso si attiva appena si apportano modifiche alla scheda. La pressione del tasto con il mouse, oppure con la combinazione dei tasti ALT+M, memorizza le modifiche apportate. L'uscita dalla scheda o il passaggio su un altro record annulla automaticamente le modifiche.

Il Tasto **Nuovo** permette di inserire una nuova scheda. La scheda appare con i campi vuoti ed il cursore si posiziona sul primo campo che, in genere, è il codice. Quest'ultimo per motivi di collegamento non può essere uguale ad altri record già inseriti. Premendo Invio senza inserire alcun codice verrà utilizzato un progressivo automatico, vedi Menù / dati generali: ALTRO. Il Tasto **Filtro** permette di rendere visibili un insieme di record rispondenti a determinate caratteristiche. Alcuni filtri sono già inseriti ed utilizzabili direttamente. Questi possono essere modificati e salvati con un nuovo nome. Per memorizzare con nome nuovo inserire "NEW" nel campo file e memorizzare con l'icona memorizza.

Per attivare un filtro selezionare con il mouse il rigo corrispondente e premere sul pulsante **Esegui.** La finestra dei dati sarà aggiornata mostrando il primo record che soddisfa la condizione impostata.

Per eventuali approfondimenti vedere la sezione Gestione Filtri.

Il Tasto **Elimina** permette di eliminare il record corrente. Poiché l'operazione è irreversibile usare molta cautela. Se è stata effettuata una selezione saranno eliminati, previo avviso, tutti i record selezionati.

Il Tasto **Cerca** permette di localizzare un record in modo rapido. Nel caso di clienti e fornitori viene proposta la ricerca utilizzando una parte di testo contenuta nella Ragione sociale.

| Ragione sociale       |  |
|-----------------------|--|
| NAP                   |  |
| Gioacchino Napolitano |  |

In questo modo la scheda relativa viene subito visualizzata. Per vedere i prossimi record, nel caso ce ne

siano, usare i tasti direzionali. Per confermare la ricerca premere invio, oppure inserire una nuova parola da ricercare. Per terminare e ritornare alla scheda, premere Invio oppure Esc.

In genere la ricerca viene effettuata utilizzando il campo <u>Ragione Sociale</u>; volendo si può utilizzare un altro campo inserendo il suo nome preceduto dal cancelletto (es.: #PIVA) e premendo invio, si attiva la ricerca per questo campo.

Il Tasto **Stampa** permette di stampare l'archivio utilizzando un report predefinito. Viene proposta una lista di report ed è possibile:

Stampare Anteprima Modifica report Parametri report Stampa

La navigazione sui record avviene tramite

un'apposita barra di scorrimento di seguito riprodotta. Alla sua destra troviamo una serie di pulsanti che sono utilizzati in molti altri casi.

**I I I 2**0 37 ► FI 

Partendo da sinistra verso destra abbiamo:

Vai al primo record Vai al record precedente Numero di record attuale Vai al record successivo Vai all'ultimo record Numero di record totali Attiva/Disattiva filtro Seleziona tutto Deseleziona tutto

Notare che il numero di record attuale non è un elemento fisso in quanto varia in base all'ordinamento corrente, dopo l'aggiunta o l'eliminazione di un record o dopo l'attivazione di un filtro. Evitare di utilizzarlo come riferimento.

In alcuni casi dove l'archivio può essere di dimensioni elevate, il conteggio dei record non viene eseguito automaticamente e viene visualizzato al posto del contatore un "?". E' comunque possibile effettuare il conteggio cliccando sul simbolo suddetto.

La lunghezza dei campi è forzata al massimo memorizzabile, raggiunto tale limite non vengono più accettati tasti ed è emesso un beep.

Durante l'editing dei dati, il campo dove è presente il cursore appare di un colore diverso per facilitare la sua visione. Per passare sul prossimo campo premere Invio oppure la freccia in basso. Per andare su quello precedente utilizzare il tasto freccia il alto. In ogni caso se si preferisce è possibile utilizzare il mouse o il tasto TAB e Shift TAB come è previsto in Windows.

I campi, per questione di spazio, vengono raggruppati per genere e suddivisi in più pagine. Il passaggio da una pagina all'altra può avvenire azionando il mouse sugli appositi riferimenti o con i tasti funzione F5, F6, F7 etc.

|   | Codice  | Descriz                       | Unita | Quantita |  |
|---|---------|-------------------------------|-------|----------|--|
| ▼ | 00001   | SVEGLIA LHE 001 LORUS         | PZ    | 2        |  |
|   | 000010  | FILTRO AQUAGLISS 4PZ TEAL     | PZ    |          |  |
|   | 000014  | FILTRO TURBO LIN.2PZ.TEFA     | PZ    | 1        |  |
|   | 000017  | FILTRO ANTIC.2PZ ASTRELLA     | PZ    | 1        |  |
|   | 000031  | FILTRO RICAMB.2PZ. CARLOTTA   | PZ    | -1       |  |
|   | 00004   | FILTRO ANTIC.2 PZ.POLTI E     | PZ    |          |  |
|   | 000099  | FILTRO STIROM.DE LON.2PZ. S/M | PZ    |          |  |
|   | 0004.00 |                               | 000   |          |  |

In quasi tutti i casi la raffigurazione dei dati può avvenire in forma tabellare. In questo modo abbiamo una griglia dove sulla prima riga, a fondo grigio, sono visualizzati i nomi dei campi e ogni rigo rappresenta un record.

Utilizzare i tasti direzionali o il mouse per spostarsi tra i campi e i record. Per ordinare la tabella per un dato campo cliccare con il mouse sul titolo del campo. Per selezionare un record cliccare sulla parte sinistra del rigo nella zona grigia. Per selezionare più di un campo tenere premuto il tasto CTRL durante l'operazione.

# La selezione così realizzata sarà utilizzabile in caso di stampa o di eliminazione.

Per selezionare tutti i record, oppure deselezionare tutto, utilizzare i pulsanti precedentemente visualizzati.

#### Puntamento automatico

E' un automatismo che posiziona automaticamente le schede Clienti/Fornitori/Articoli in base al contesto in cui ci si trova. Il posizionamento avviene sia aprendo la scheda e sia rendendo attiva la finestra nel caso in cui sia già stata aperta.

Es. : se si sta editando una fattura ed è stato già indicato cliente, chiamando la scheda clienti apparirà automaticamente quella del cliente in uso. In altri casi il puntamento viene attivato tramite il doppio click del mouse.

Se si vuole evitare il puntamento automatico in una qualsiasi finestra o scheda cliccare con il tasto destro del mouse sull'*indicatore filtro* (alla destra del contatore dei record).

# 3. Archivio Clienti

Dal menù Archivi è possibile visualizzare la scheda clienti.

#### Campi Pagina Anagrafica

| Codice    | Codice cliente                                |
|-----------|-----------------------------------------------|
| Agente    | Codice agente del cliente                     |
| Rag_Soc   | Ragione sociale                               |
| Indirizzo | Indirizzo                                     |
| Città     | Città                                         |
| Prov      | Provincia                                     |
| Сар       | Сар                                           |
| Ufficio   | Telefono Ufficio                              |
| Fax       | Fax                                           |
| Cellulare | Numero Cellulare                              |
| Casa      | Numero Casa                                   |
| P.Iva     | Partita Iva                                   |
| C.Fiscale | Codice fiscale                                |
| Тіро      | Campo libero usato per effettuare             |
|           | dei filtri su tutta la tabella                |
| Note      | Campo annotazioni                             |
| E-Mail    | E-Mail Internet                               |
| Agente    | Agente del cliente.                           |
|           | Attenzione: se si abilita il quadratino posto |
|           | sotto la casella dell'agente (Usa Fax         |
|           | programma di inviare una stampa via fax. il   |
|           | programma invierà il fax al numero di         |
|           | telefono dell'agente e non al numero del      |
|           | cliente.                                      |

### Campi Pagina Contabile

| Listino           | Listino cliente                       |
|-------------------|---------------------------------------|
| Zona              | Zona di appartenenza                  |
| Pagam.            | Modalità di pagamento solito del      |
| -                 | cliente                               |
| Banca             | Banca                                 |
| Abi               | Coord. Bancarie                       |
| Cab               | Coord. Bancarie                       |
| C/C               | Coord. Bancarie                       |
| Sconti            | Eventuali sconti riservati al cliente |
| Valuta            | Tipo Valuta                           |
| Fido              | Valore di esposizione massima         |
| Num Doc           |                                       |
| Contabilità Dare  | Totale Dare generato dai righi di     |
|                   | prima nota                            |
| Contabilità Avere | Totale Avere generato dai righi di    |
|                   | prima nota                            |
| Estr. Conto Dare  | Totale Dare generato dai righi di     |
|                   | estratto conto                        |
| Estr. Conto Avere | Totale Avere generato dai righi di    |
|                   | estratto conto                        |

In questa pagina sono presenti i seguenti pulsanti:

**Partitario**: visualizza la lista dei movimenti di Prima Nota relativi al cliente attuale.

**Documenti**: visualizza la lista dei documenti relativi al cliente attuale.

**Ricalcola Saldi**: effettua il ricalcolo dei saldi in base all'estratto conto.

**Estratto Conto**: visualizza i righi contabili relativi al cliente attuale.

La pagina *Tabella* visualizza in forma tabellare l'archivio clienti.

#### Campi Pagina Destinazioni

| Codice            | Codice destinazione                     |
|-------------------|-----------------------------------------|
| Rag_Soc           | Ragione sociale destinazione            |
| Indirizzo         | Indirizzo destinazione                  |
| Città             | Città destinazione                      |
| Prov              | Provincia destinazione                  |
| Сар               | Cap destinazione                        |
| A Mezzo           | Destinatario/Mittente/Vettore           |
| Vettore           | Tabella vettori                         |
| Porto             | Campo libero                            |
| Articoli Concessi | Lista dei codici articoli, separati dal |
|                   | segno '+', vendibili al cliente         |
| Nota              | Campo nota                              |

In questa pagina il pulsante **Nuovo** serve per inserire una nuova destinazione del cliente, mentre **Copia** riempie i campi *Rag\_Soc, Indirizzo, Città, Prov e Cap* con i dati del cliente.

Nella pagina Altro è possibile gestire campi personali.

# 4. Archivio fornitori

Dal menù Archivi è possibile visualizzare la scheda fornitori.

#### Campi Pagina Anagrafica

| Cadiaa    | Cadiaa famitara                                    |
|-----------|----------------------------------------------------|
| Coalce    |                                                    |
| Tipo      | Campo libero usato per effettuare dei              |
|           | filtri su tutta la tabella                         |
| Rag_Soc   | Ragione sociale                                    |
| Indirizzo | Indirizzo                                          |
| Città     | Città                                              |
| Prov      | Provincia                                          |
| Сар       | Сар                                                |
| Ufficio   | Telefono ufficio                                   |
| Fax       | Telefono Fax                                       |
| Cellulare | Numero Cellulare                                   |
| Casa      | Numero Casa                                        |
| P.Iva     | Partita Iva                                        |
| C.Fiscale | Codice fiscale                                     |
| Note      | Annotazioni                                        |
| E-Mail    | E-Mail Internet                                    |
| Agente    | Agente del fornitore                               |
| •         | Se si abilita "Usa Fax dell'agente", quando        |
|           | viene richiesto di inviare un fax verrà utilizzato |
|           | il numero dell'agente.                             |

### Campi Pagina Contabile

| Listino           | Listino fornitore                  |
|-------------------|------------------------------------|
| Pagam.            | Modalità di pagamento solito del   |
|                   | fornitore                          |
| Banca             | Banca                              |
| Abi               | Coord. Bancarie                    |
| Cab               | Coord. Bancarie                    |
| C/C               | Coord. Bancarie                    |
| A mezzo           | Destinatario/Mittente/Vettore      |
| Vettore           | Tabella vettori                    |
| Porto             | Campo libero                       |
| Valuta            | Tipo Valuta                        |
| Fido              | Valore di esposizione massima      |
| Sconti            | Sconti applicato dal fornitore     |
| Num Doc           | (uso interno)                      |
| Contabilità Dare  | Totale Dare generato dai righi di  |
|                   | prima nota                         |
| Contabilità Avere | Totale Avere generato dai righi di |
|                   | prima nota                         |
| Estr. Conto Dare  | Totale Dare generato dai righi di  |
|                   | estratto conto                     |
| Estr. Conto Avere | Totale Avere generato dai righi di |
|                   | estratto conto                     |

In questa pagina sono presenti i seguenti pulsanti:

**Partitario**: visualizza la lista dei movimenti di Prima Nota relativi al fornitore attuale.

**Documenti**: visualizza la lista dei documenti relativi al fornitore attuale.

**Ricalcola Saldi**: effettua il ricalcolo dei saldi in base all'estratto conto.

**Estratto Conto**: visualizza l'estratto conto con i righi relativi al fornitore attuale.

La pagina *Tabella* visualizza in forma tabellare l'archivio fornitori.

Quando si inserisce un nuovo fornitore se si preme INVIO sul campo codice, e tale campo è vuoto, viene automaticamente proposto il primo valore utilizzabile.

# 5. Archivio Articoli

Dal menù Magazzino è possibile visualizzare la scheda articoli.

#### Campi Pagina Anagrafica

| Codice    | Codice dell'articolo               |
|-----------|------------------------------------|
| C.Barre   | Codice a barre                     |
| 2Cod      | Secondo codice usato come          |
|           | campo di ricerca diverso dal       |
|           | codice articolo                    |
| Descriz   | Descrizione articolo               |
| Quant.    | Quantità articolo                  |
| Unità     | Unità di misura articolo           |
| 2 Unità   | Seconda unità di misura            |
| Moltipl.  | Moltiplicatore rispetto alla prima |
|           | unità                              |
| Costo     | Costo articolo                     |
| Costo     | Penultimo costo articolo           |
| Min. Imp. | Quantità minima impegnabile,       |
| •         | usata quando si effettua un        |
|           | impegno cliente                    |
| Min. Ord. | Quantità minima ordinabile,        |
|           | usata quando si effettua un        |
|           | ordine a fornitore                 |
| Listino   | Prezzo di listino                  |
| Sconto    | Perc. di sconto sul prezzo di      |
|           | listino                            |
| Gr.Merc.  | Codice relativo alla tabella       |
|           | gruppo merceologico a cui          |
|           | abbinare l'articolo                |
|           |                                    |

| Marca<br>Genere    | Codice relativo alla tabella marca<br>a cui abbinare l'articolo<br>Codice relativo alla tabella<br>genere a cui abbinare l'articolo  |
|--------------------|----------------------------------------------------------------------------------------------------|
| Cod Iva            | Codice relativo alla tabella iva a cui abbinare l'articolo                                                                           |
| List.Ven 1-2-3-4   | Prezzo di vendita                                                                                                    |
| Perc. Ric. 1-2-3-4 | Calcolo del prezzo di vendita<br>effettuando un ricarico dal costo                                                                   |
| Perc. Sco 1-2-3-4  | Calcolo del prezzo di vendita<br>effettuando uno sconto dal<br>prezzo di listino                                                     |
| Codice Forn.       | Ultimi 4 fornitori e relativo<br>importo di acquisto                                                                                 |
| Scorta Min         | Quantità scorta minima il valore<br>viene utilizzato per la stampa del<br>sottoscorta e nella generazione<br>automatica degli ordini |
| Scorta Max         | Quantità scorta massima                                                                                                    |
| Confezione         | Descrizione della confezione                                                                                                    |
| N.Pezzi            | Num. Pezzi per confezione                                                                                                    |
| Rep                | Reparto di appartenenza                                                                                                    |
| Punti              | Eventuali punti per promozioni                                                                                                    |
| Peso               | Peso articolo                                                                                                    |

Digitando **INVIO** sui campi *Gr.Merc., Marca, Genere e CodIva*, nel caso in cui il codice non sia esistente, sarà visualizzata la tabella associata dove si potrà ricercare il valore richiesto. (Vedere Sezione <u>Tabelle Collegate</u>) E' possibile calcolare i prezzi di vendita nei seguenti modi.

- Manualmente, digitando i 4 importi nelle caselle della prima colonna.
- Partendo dal prezzo di costo, digitando le 4 percentuali di ricarico nella seconda colonna *listino vendita*.
- Partendo dal prezzo di listino, digitando le 4 percentuali di sconto nella terza colonna *listino vendita.*

Attenzione: Il calcolo avviene solo se si avanza con il tasto Invio

La pagina *Progressivi* visualizza le date, le quantità ed i valori relativi alla movimentazione dell'articolo suddivisi per anno e depositi. E' possibile effettuare il ricalcolo dei progressivi sia per il singolo articolo e sia per tutto l'archivio, questa operazione viene avviata tramite i pulsanti **Ricalcola Uno** e **Ricalcola Tutti**.

Il pulsante **Lista Movimenti** visualizza i movimenti relativi all'articolo, effettuando un filtro in base all'anno e al deposito selezionati.

Nella pagina Altro è possibile gestire campi personali.

#### **Opzione**: Distinta base

La Distinta Base permette di gestire la produzione indicando gli articoli e le quantità necessarie per realizzare un prodotto. Ad ogni articolo indicatopuo corrispondere un'altra distinta in modo fa descrivere diversi livelli in genere corrispondenti a diversi fasi della produzione. Nella colonna Parametri possono essere indicati, con speciali formule, metodi che variano la quantità e le misure dei componenti in base alle misure e le quantità dei componenti precedenti.

|       |          | P.C. pentium III 400 mnz j |          |          |        |         |       |            |           |
|-------|----------|----------------------------|----------|----------|--------|---------|-------|------------|-----------|
| Y     | 1 e      | š < 1>                     |          |          |        |         |       |            |           |
|       |          |                            |          |          |        |         |       |            |           |
| Co    | dArt     | Descrizione                | Unit     | Q.ta     | Costo  | Scontil | C.Iva | Imponibile | Parametri |
| 1     |          | Kit video - suono - mouse  | Nr       | 1,       | 130000 |         | 20    | 130000     |           |
| 6     |          | Cpu 400 mhz                | Nr       | 1,       | 280000 |         | 20    | 280000     |           |
| 7     |          | Mother Board Intel Bx      | Nr       | 1,       | 230000 |         | 20    | 230000     |           |
| 8     |          | Tastiera Win 98            | Nr       | 1,       | 31000  |         | 20    | 31000      |           |
|       |          |                            |          |          |        |         |       |            |           |
|       |          |                            |          |          |        |         |       |            |           |
|       |          |                            |          |          |        |         |       |            |           |
|       |          |                            |          |          |        |         |       |            |           |
|       |          |                            |          |          |        |         |       |            |           |
| -1    |          |                            |          |          |        |         |       |            |           |
|       |          | in out and do our out a    |          |          |        |         |       |            | 071.00    |
| ipo c | ai insei | Imento nel documento       | alorizza | a sempre |        |         |       | Imponibile | e 671.00  |
| 🖌 Es  | splodi : | sempre                     |          |          |        |         |       | lva        | a 134.20  |
|       |          | colo i componenti          |          |          |        |         |       | Total      | 805.20    |
| In    | isensci  | solo i componenti          |          |          |        |         |       | 1111/202   |           |

L'inserimento della distinta base avviene, dalla scheda articoli, tramite il pulsante **DISTINTA**. Questo pulsante appare in grassetto nel caso sia gia stata inserita una distinta.

# 6. Emissione Documenti

Dopo aver selezionato il documento verrà visualizzata la finestra di inserimento dati con inserito automaticamente: il progressivo, la data e la causale di magazzino. E' possibile gestire fino a 10 documenti contemporaneamente anche dello stesso tipo. Il cursore è posizionato sul campo codice cliente/fornitore.

| 🖥 Fattura              |                            |                         |                       |
|------------------------|----------------------------|-------------------------|-----------------------|
| 🖬 🔌 🎾 📑 🧬 🛙            | 🖗 📄 💾 Nuovo docum          | nento                   | -                     |
| Num. Fatt. / 2         | ▲► Data <b>21-lug-1999</b> | Causale VE Vendita      |                       |
| N* Cod Art Descrizione | 3                          | Unità Quantità Prezzo 9 | Sconti Iva Imponibile |
| 2                      |                            |                         |                       |
| 4<br>5                 |                            |                         |                       |
| Articolo               | Cliente                    |                         |                       |
| Disp.                  | Listino Listino 1          | ▼ <u>S</u> conti        | Sconto                |
| Urd. Imp.              | Pagam. BONIFICO BANCAR     | 10 💌                    | Iva                   |
| Iva                    | <u>B</u> anca              | <b>•</b>                | Spese                 |
| Ivato                  | Agente                     | •                       | Totale                |
|                        | N <u>o</u> te              |                         |                       |
| ESP Inc.               | ⊻aluta                     | ▼ Cambio                |                       |
| Articolo/Cliente Dati  | Accomp. Inserisci da A     | ltri dati Destinazione  |                       |

La finestra è divisa in pagine: Articolo/Soggetto, Dati Accomp., Inserisci da, Altri dati, Destinazione. Inserire il codice del cliente/fornitore e se esatto sarà visualizzata la Ragione sociale sulla sinistra. Se non si ricorda il codice, premere invio senza inserire nulla ed effettuare la ricerca per Ragione sociale, come già descritto.

Dopo aver scelto il cliente/fornitore verrà automaticamente aggiornata l'area cliente/fornitore con il listino da applicare, lo sconto, il tipo di pagamento, la banca d'appoggio, etc., così come già impostato nella scheda cliente/fornitore sezione contabile.

Per inserire gli articoli posizionare il cursore sulla colonna *CodArt*, inserire il codice dell'articolo e premere Invio. Se il codice è esatto verrà visualizzata la descrizione ed il cursore si posizionerà, automaticamente, sulla quantità. Nel caso di codice inesatto, sarà effettuata una ricerca per **codice a barre** e se anche questa fallisce, si attiva un modulo di ricerca avanzato.

In quest'ultimo caso, una volta inserito il testo di ricerca si preme uno dei tasti con il mouse o la combinazione di tasti ALT+C, ALT+B, ETC.. e l'operazione richiesta si attiva.

| 💦 Ricerca A                       | rticolo                                                                     | ×               |  |  |  |  |
|-----------------------------------|-----------------------------------------------------------------------------|-----------------|--|--|--|--|
| <u>C</u> odice <u>B</u> a         | arre <u>D</u> escrizione <u>P</u> arola <u>F</u> ornitore <u>G</u> rup.Merc | . <u>N</u> uovo |  |  |  |  |
| Testo di ricer                    | ca 🛛                                                                        | Filtro          |  |  |  |  |
| Codice                            | Descrizione                                                                 | Prezzo 🔺        |  |  |  |  |
| ASS                               | Assistenza software                                                         | 40.000          |  |  |  |  |
| SIM8M72                           | Sim 8 Mega 72c                                                              | 63.700          |  |  |  |  |
| Sim4M                             | Modulo Sim 4 Mega 72c                                                       | 6.500           |  |  |  |  |
| MON14                             | Monitor 14' Colori                                                          | 396.500         |  |  |  |  |
| SIM16EDO                          | Sim 16 Mb Edo                                                               | 65.000          |  |  |  |  |
| RIC_TO                            | Testina per Oki ml393                                                       | 773.500         |  |  |  |  |
| AST                               | Assistenza Hardware                                                         | 52.000          |  |  |  |  |
| SOU                               | Sound Card 16 Bit Stereo                                                    | 57.200          |  |  |  |  |
| WINSTOR                           | Software Gestione Magazzino e Fatturazio                                    | 590.000         |  |  |  |  |
| ATCAD                             | Software AtCad                                                              | <b>_</b>        |  |  |  |  |
| Filtro Articoli con quantita <> 0 |                                                                             |                 |  |  |  |  |
| Ricerca per a                     | altri campi CODICE 💽 Cerca                                                  |                 |  |  |  |  |

La ricerca per codice avviene anche premendo semplicemente Invio. Se non viene trovato nessun articolo che corrisponde a quel codice viene automaticamente avviata la ricerca degli articoli che iniziano con il codice inserito.

Se si è inserito invece il **codice a barre** premere ALT+B per attivare la ricerca per codice a barre.

La ricerca per **Descrizione** filtra tutti gli articoli che iniziano con il testo inserito. La ricerca per **Parola** filtra tutti gli articoli che contengono, non necessariamente all'inizio, il testo inserito. Per indicare più di una parola usare il separatore '&'. Con questo sistema saranno visualizzati tutti i record che contengono entrambe le parole. Oltre alle ricerche suddette, è possibile attivare un filtro o cercare in base ad altri campi. I filtri disponibili sono gli stessi proposti nella scheda ARTICOLI.

Se l'articolo da ricercare risulta inesistente, premendo ALT+N si potrà inserire l'articolo direttamente nel documento stesso. La scheda relativa sarà creata automaticamente al salvataggio del documento. Nella scheda saranno inseriti solo i dati presenti nel documento e il prezzo di vendita (se si tratta di una vendita) o il prezzo di acquisto e il relativo fornitore (se si tratta di un acquisto).

Se il lettore è collegato sulla porta seriale, attivare il modulo Serial Barcode con i dovuti parametri.

L'utilizzo di un lettore di codice a barre seriale permette di aggiungere, automaticamente, l'articolo al documento attuale. La ricerca avviene in modo automatico per codice articolo, per codice a barre, per secondo codice ed infine per attributo. La ricerca termina al primo criterio soddisfatto.

Per indicare gli **imballi** inserire nella colonna Quantità il numero degli imballi e i pezzi. Esempio: per indicare la vendita di un articolo composto da dieci confezioni ognuna contenente 6 pezzi inserire 10\*6. Il totale colli viene calcolato automaticamente sommando il primo valore. Se si vuole stampare il tipo di imballo aggiungere il campo FATR.IMBALLO al modello di stampa. La lista articoli nel documento può essere utilizzata per la stampa delle etichette. In questo caso saranno stampate le etichette in base alle quantità inserite nel documento.

Dalla scheda articolo invece è possibile indicare una quantità fissa di etichette per ogni articolo.

**Opzione**: E' possibile gestire i **prezzi di rivendita** per cliente. Questo sistema permette, in base al prezzo indicato e al cliente, di utilizzare un codice listino. Sul D.d.T. sarà possibile stampare il codice listino e il prezzo di rivendita che il cliente dovrà applicare. Sulla fattura sarà indicato il prezzo di acquisto normalmente applicato.

**Opzione**: É possibile gestire gli **attributi articolo** che possono essere ad esempio Taglia, Colore, Modello, Varietà, etc. Ad ogni articolo, caratterizzato da attributi, è possibile assegnare un codice a barre e la quantità. All'atto della movimentazione, sia acquisti che vendite, saranno richiesti gli attributi previsti per quell'articolo e, di conseguenza, sarà aggiornata sia la quantità totale dell'articolo che quella parziale per attributo. Le statistiche possono operare anche su un articolo con determinati attributi. Nel documento che si sta creando, la descrizione dell'articolo verrà arricchita con gli attributi selezionati.

| 🔍 \V\$16\AL60\VRAN\TPCT 🛛 🗙            |         |           |            |  |  |
|----------------------------------------|---------|-----------|------------|--|--|
| Dimen. Vaso                            | Altezza | Varietà   | Tipo       |  |  |
| 12                                     | 20      | ANDREANUM | ALBERELLO  |  |  |
| 13                                     | 30      |           | BASKET     |  |  |
| 14                                     | 40      |           | BASTONE    |  |  |
| 15                                     | 50      |           | CESPUGLIO  |  |  |
| 16                                     | 60      |           | CIOTOLA    |  |  |
|                                        |         |           | RAMIFICATO |  |  |
|                                        |         |           | SPALLIERA  |  |  |
|                                        |         |           |            |  |  |
| Q.ta Cod. bar                          | re      |           |            |  |  |
| 10 0                                   |         |           |            |  |  |
| <u>L</u> ista <u>T</u> utte <u>D</u> i | sp.     |           |            |  |  |

Per configurare gli attributi utilizzare la tabella Attributi e la tabella Simboli (menù archivi). In genere ogni attributo può avere diversi simboli. Ad esempio una volta creato l'attributo Colore con codice CO, mettiamo nella tabella simbolo i diversi colori es.: GI GIALLO e RO ROSSO. Alla colonna SEL indichiamo a quale attributo appartiene, quindi inserire CO.

Ad ogni articolo possono essere assegnati uno o più attributi. Questa selezione va fatta nella scheda articolo pagina ANAGRAFICA 2 premendo il tasto INS nella lista attributi.

La funzione Disp. apre una finestra visualizzando solo le combinazioni disponibili.

| 💐 Variar | ti disponibili |           |           |      | × |
|----------|----------------|-----------|-----------|------|---|
| Dimen.   | VasAltezza     | Variet    | à Tipo    | Q.ta |   |
| 14       | 40             | ANDREANUM | SPALLIERA | 3    |   |
| 16       | 50             | ANDREANUM | CESPUGLIO | 5    |   |
|          | 60             | ANDREANUM | CIOTOLA   | 10   |   |
|          |                |           |           |      |   |
| J        |                |           |           |      |   |
|          |                |           |           |      |   |
|          |                |           |           |      |   |

Spostandosi sulle righe della lista saranno evidenziate le voci e le quantità nella finestra precedente.

**Opzione**: E' possibile gestire per ogni articolo i Serial Number necessari per identificare il prodotto.

All'atto dell'acquisto o della vendita si possono inserire tutti i serial number e successivamente risalire, in base al serial number, ai documenti interessati. L'inserimento dei Serial number può avvenire con lettore a barre in emulazione o seriale (Consigliato). Nella scheda articolo può essere indicata la richiesta del serial in fase di movimentazione. Altrimenti l'inserimento del serial può essere forzato con il tasto funzione F5.

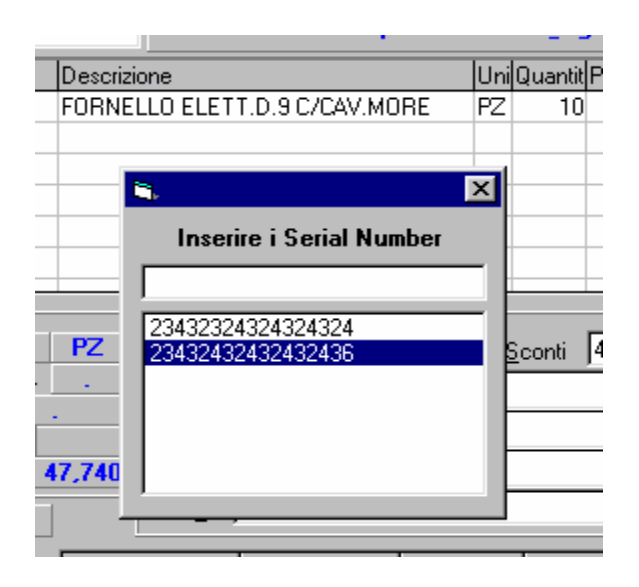

Per vedere la lista dei documenti interessati da un determinato serial, azionare il lettore stando nella LISTA DOCUMENTI.

### Dati Accompagnatori

| Asp. beni A VISTA N* Colli             | Trasp. Mittente                     | Imponib. |
|----------------------------------------|-------------------------------------|----------|
| Caus.Tr. VENDITA                       | ⊻ettore <b>_</b>                    | Iva      |
| Data 21-lug-99 Ore 11.28               | Autist.                             | Spese    |
| Peso Porto Franco                      | Mezzo                               | Totale   |
| Dal mag. 📃 al mag. 🗌                   | CauMag                              | Acc      |
| Articolo/Cliente Dati Accomp. Inseriso | ci da _ Altri dati _ Destinazione _ |          |

Nella pagina Dati accompagnatori sono inseriti i campi relativi all'aspetto esteriore dei beni, il vettore, l'eventuale autista ed il codice del deposito.

|  | • | Inserimento | da altri | documenti |
|--|---|-------------|----------|-----------|
|--|---|-------------|----------|-----------|

| In <u>s</u> eriso | i 🔳       |              | 172.595          | 🔽 Verifica Disponibilità | Imponib. |
|-------------------|-----------|--------------|------------------|--------------------------|----------|
| DocDoc            | Num       | Data         | Importo          | Raggruppamento Articoli  | Sconto   |
| PR                | 2         | 13-07-99     | 129.996          | j destione Q.ta Evasa    | Iva      |
| IC                | 1         | 21-07-99     | 3.600            |                          | Spese    |
| PR                | 3         | 21-07-99     | 38.999           |                          | Totale   |
|                   |           |              |                  | - Righi documento        |          |
|                   |           |              |                  | 😂 🗒 🖻 🛍                  | Acc.     |
|                   |           |              |                  |                          | saldo    |
| Articol           | o/Cliente | Dati Accomp. | Inserisci da 🛛 🗛 | Itri dati Destinazione   |          |

In questa fase è possibile inserire righe da altri documenti e gestire il loro avanzamento. Il caso più comune è quello del **passaggio in fattura di uno o più documenti di trasporto**. É comunque possibile gestire Preventivi, Bollette, Impegni o altri documenti. Attivando "inserisci da" vengono visualizzati tutti i documenti che sono in attesa di avanzamento. Questi, una volta trattati ed evasi interamente, non compariranno più nella lista.

I documenti che possono essere inseriti nel documento attuale sono definibili in Menù Servizi / Gestione Documenti, nel campo INSERT.

Per selezionare i documenti da inserire premere spazio sul rigo corrispondente. Alla fine della selezione azionare il pulsante **Inserisci**. In fase di selezione viene visualizzato l'importo progressivo dei documenti selezionati.

I due importi visualizzati in alto rappresentano il totale importo documenti selezionati e il totale importo documenti da evadere.

In questa fase può essere gestita la **quantità evasa.** Se si avanza un preventivo in fattura e si mette una quantità inferiore a quella preventivata, il preventivo rimane attivo e al prossimo inserimento saranno inseriti solo gli articoli rimanenti per le quantità residue.

Se si vuole chiudere comunque il preventivo o altro documento di origine dati, a prescindere dalle quantità evase, disattivare l'opzione GESTIONE QUANTITA' EVASA.

Sotto il flag Gestione quantità evasa ci sono alcuni pulsanti.

**Apri Modello** Riempe la griglia articoli in base allo schema precedentemente memorizzato.

**Salva Modello** Salva gli articoli presenti nella griglia, in modo tale da poter essere richiamati come scheda successivamente.

Copia in memoria Copia lo schema in memoria

**Incolla da memoria** Incolla lo schema memorizzato in memoria.

#### <u>Arrotondamento importo documento</u>

Se il documento ci da un importo di 1.501.000 e per nostra volontà vogliamo arrotondare é sufficiente cliccare sull'importo ed inserire il nuovo importo. La differenza sarà ripartita su tutti gli articoli in modo proporzionale ai singoli prezzi.

### • Acconti ricevuti

Se quando si emette un documento si riceve anche un acconto questo può essere inserito e gestito automaticamente. Nel caso di avanzamento di documenti che hanno acconti questi saranno cumulati e detratti dall'importo totale.

### <u>Altri Dati</u>

| Spese<br>Trasporto Imballo<br>Incasso Bolli | Confermato              | Imponib.<br>Sconto<br>Iva<br>Spese |
|---------------------------------------------|-------------------------|------------------------------------|
| Caus. Cont.                                 | Sca. provv.             | Totale                             |
| Annotaz.                                    | Data Cons.              | Acc. saldo                         |
| Articolo/Cliente Dati Accomp. Inserisci da  | Altri dati Destinazione |                                    |

Nella pagina Altri dati vengono inseriti i dati relativi alle spese di trasporto, inballo, incasso, bolli, la causale contabile usata quando si contabilizza il documento (se omessa viene usata la causale contabile dell'intero documento), eventuali annotazioni e la data prevista consegna merce.

Il campo Sca provv. (Scaglione provvigioni) sarà abilitato nelle versioni future.

### Destinazione

| Rag_soc DEM                                | IDEM Imponib.           |
|--------------------------------------------|-------------------------|
| Indirizzo                                  | Boma lua                |
| Citta Prov.                                | Cap Spese               |
| Cod Sogg. Nome                             | Totale                  |
| Riferim. 2° Progres.                       |                         |
| Var1 0 Var2 0 Fax                          | saldo                   |
| Articolo/Cliente Dati Accomp. Inserisci da | Altri dati Destinazione |

Pagina contenente i dati relativi alla destinazione della merce.

## 7. Carico di Magazzino

Il carico di Magazzino avviene utilizzando il modulo MOVIMENTI DI MAGAZZINO nel menù MAGAZZINO.

La gestione è simile agli altri documenti finora esaminati. In questo caso sarà utilizzata la causale di magazzino AQ Acquisto ed e' necessario inserire il riferimento al documento del fornitore. Il carico del magazzino aggiorna l'ultimo costo, imposta il fornitore e l'ultimo costo associato nella scheda articolo e, se impostato in automatico, è in grado di calcolare il costo medio.

Se si caricano articoli nuovi è possibile caricarli direttamente in questa fase con il tasto ALT+N nella ricerca articolo. Dopo aver memorizzato il documento saranno generati automaticamente gli articoli con i dati inseriti e li si potrà completare con calma successivamente. *Attenzione comunque a non creare duplicati ovvero articoli uguali con codice diversi.* 

Nel caso di carico di merce con Bolla e successivamente Fattura riepilogativa si consiglia di caricare tutte le bolle man mano che vengono ricevute ed in seguito caricare la fattura con "inserisci da", selezionando le bolle che sono state fatturate. Con questo sistema si potrà anche verificare la correttezza della fattura ricevuta.

# 8. Lista Documenti

| 8 | Lista | Documen   | ıti     |             |        |                       | - D ×   |
|---|-------|-----------|---------|-------------|--------|-----------------------|---------|
| ą | 6 7   | á 🔏 🎽     | i 🗗     | 65          | ٢      |                       |         |
| Ŀ | 11    |           | H       |             |        |                       |         |
|   | Tipd  | Datdoc    | lumdoc  | Alfc Codelf | Pe     | Ragsoc                | Totale  |
|   | OF    | 13/07/99  | 7       | 1           | F      | FORN SEPE ANTONIO     | 60.000  |
|   | OF    | 13/07/99  | 8       | 255         | F      | FORN UIMEC - UIL      | 6.000   |
|   | OF    | 13/07/99  | 9       | 1           | F      | FORN SEPE ANTONIO     | 60.000  |
|   | ММ    | 13/07/99  | 2       | 1           | F      | FORN SEPE ANTONIO     | 90.000  |
|   | PR    | 13/07/99  | 2       | 1           | C      | SEPE ANTONIO          | 129.996 |
|   | PR    | 21/07/99  | 3       | 1           | 0      | SEPE ANTONIO          | 38.999  |
|   | IC    | 21/07/99  | 1       | 1           | C      | SEPE ANTONIO          | 3.600   |
|   |       |           |         |             |        |                       |         |
|   |       |           |         |             |        |                       |         |
|   |       |           |         |             |        |                       |         |
|   |       |           |         |             |        |                       |         |
|   |       |           |         |             |        |                       |         |
|   |       |           |         |             |        |                       |         |
|   |       |           |         |             |        |                       |         |
|   |       |           |         |             |        |                       |         |
|   |       |           |         |             |        |                       |         |
|   |       |           |         |             |        |                       |         |
| ⊽ | Eva   | so Data 🕇 | 3/07/99 | Ex          | /aso i | parziale 🔲 Stampato 🤤 | Somma   |

La finestra lista documenti è richiamabile dal menù Archivi/Lista documenti. In questa fase ogni rigo visualizzato rappresenta un documento inserito in archivio ed in esso sono descritti i dati generali del documento: Causale, Data, Numero, Codice Cliente/Fornitore, Ragione Sociale ed Importo Totale.

Cliccando due volte col mouse su di un rigo sarà richiamato in modifica il documento.

# 9. Lista Movimenti

| à | Lista movi | menti o | li maga | zzino                |       |      |        |        |        | ×       |
|---|------------|---------|---------|----------------------|-------|------|--------|--------|--------|---------|
|   | ગ, 🤘 🗸     | 5 =     |         |                      |       |      |        |        |        |         |
| Г |            | =       | 1 🗆     |                      |       |      |        |        |        |         |
| Ш |            |         |         |                      |       |      |        |        |        |         |
|   | Data       | Cau     | Articol | Descrizione          | Unita | Q.ta | Prezzo | CodClf | Rag. S | Sociale |
|   | 13/07/99   | OF      | 00001   | SVEGLIA LHE 001 LORI | PZ    | 10   | 5.000  | 1      | FORN   | SEPE AN |
|   | 13/07/99   | OF      | 00001   | SVEGLIA LHE 001 LORI | PZ    | 1    | 5.000  | 255    | FORN   | UIMEC - |
|   | 13/07/99   | OF      | 00001   | SVEGLIA LHE 001 LORI | PZ    | 10   | 5.000  | 1      | FORN   | SEPE AN |
|   | 13/07/99   | AQ      | 00001   | SVEGLIA LHE 001 LORI | PZ    | 15   | 5.000  | 1      | FORN   | SEPE AN |
|   | 13/07/99   | PR      | 00001   | SVEGLIA LHE 001 LORI | PZ    | 10   | 10.833 | 1      | SEPE / | ANTONI  |
|   | 21/07/99   | PR      | 00001   | SVEGLIA LHE 001 LORI | PZ    | 3    | 10.833 | 1      | SEPE / | ANTONI  |
|   | 21/07/99   | IC      | 2603    | SUPPORTO POLIC 3 FC  | PZ    | 1    | 3.000  | 1      | SEPE / | ANTONI  |
|   |            |         |         |                      |       |      |        |        |        |         |
|   |            |         |         |                      |       |      |        |        |        |         |
|   |            |         |         |                      |       |      |        |        |        |         |
|   |            |         |         |                      |       |      |        |        |        |         |
|   |            |         |         |                      |       |      |        |        |        |         |
|   |            |         |         |                      |       |      |        |        |        |         |
|   |            |         |         |                      |       |      |        |        |        |         |
|   |            |         |         |                      |       |      |        |        |        |         |
|   |            |         |         |                      |       |      |        |        |        |         |
|   |            |         |         |                      |       |      |        |        |        |         |
|   |            |         |         |                      |       |      |        |        |        |         |
|   |            |         |         |                      |       |      |        |        |        |         |
| Ŀ |            |         |         |                      |       |      |        |        |        | Þ       |
| Г | Totali     | 1       |         |                      |       |      |        |        | _      |         |
| Ŀ | rotali     | J       |         |                      |       |      |        |        |        |         |

La finestra lista movimenti è richiamabile dal menù Magazzino/Lista movimenti. In questa fase, la tabella visualizzata contiene i singoli righi dei movimenti di tutti i documenti inseriti in archivio.

# 10. Gestione Documenti

| 🖥 Tabella Documenti  |              |              | ×                        |
|----------------------|--------------|--------------|--------------------------|
| ₩.                   |              |              |                          |
|                      |              |              |                          |
| Nome                 | Codice       | 32           | _                        |
| Bolla laboratorio    | Descriz, I   | Rolla Jabora | torio                    |
| Bolletta             |              | Jolia labora |                          |
| D.D.T.               | Causale      | 6L           | Lb_NumDoc  Num. Boll     |
| Corrispettivo        | Salti 4      | 4xxxx1       | Insert                   |
| Fattura              | Copie        | Men          | u S. Des Br Bolle2       |
| Impegno cliente      | Copie j      |              |                          |
| Riparazione Carico   | Caus_Av      | aa           | Gestione Magazzino       |
| Movimenti Magazzino  | Doc Av       |              | Causale di Magazzino     |
| Nota di credito      |              |              | Dati Accompagnatori      |
|                      |              |              |                          |
| 1                    | Caus_Cont_Av |              | Gestione Contabilità     |
| Stampa1 Ws_BL.REP    |              | <b></b>      | Finestra Estesa          |
| Stampa2 ar 3list rep |              |              | 🗆 Escludi Acconto        |
|                      |              |              | Gestione ALFADOC         |
| Stampa3 jws_".rep    |              | 1            | Scarica mag. se avanzato |
| Colonne              |              |              |                          |
| ,                    |              |              |                          |

Richiamabile da Menù Servizi/Gestione Documenti.

| Codice      | Codice Documento                        |
|-------------|-----------------------------------------|
| Descrizione | Descrizione Documento                   |
| Causale     | Causale di magazzino                    |
| Lb_NumDoc   | Descrizione che appare quando si        |
|             | edita il documento a fianco del         |
|             | numero documento                        |
| Salti       | Campo indicante il movimento            |
|             | automatico sulla griglia alla pressione |
|             | del tasto INVIO                         |
|             | Es. '4xxxx1'                            |
|             | II 4 alla prima posizione sta ad        |
|             |                                         |

|              | indicare che il campo succ. di<br>editazione è il campo alla colonna 4,<br>le x indicano vai alla prossima<br>colonna, 1 indica che è finito<br>l'inserimento del rigo e di andare al<br>rigo succ. |
|--------------|----------------------------------------------------------------------------------------------------|
| Insert       | Documenti che possono essere<br>inseriti nel documento. (i documenti<br>vanno elencati utilizzando il codice di<br>due caratteri senza usare nessun<br>separatore)                                  |
| Copie        | Num. di copie per la stampa                                                                                                    |
| Menu         | Indicare con una S per poter                                                                                                    |
|              | richiamare il documento dal menù<br>principale.                                                                                                    |
| Des_Br       | Descrizione breve usata quando il                                                                                                    |
|              | documento viene inserito in altri                                                                                                    |
|              | documenti                                                                                                    |
| Caus_Av      |                                                                                                    |
| Doc_Av       |                                                                                                    |
| Caus_Cont    |                                                                                                    |
| Caus_Cont_Av |                                                                                                    |
| Stampa_1     | Nome del file di stampa predefinita                                                                                                    |
|              | per quel documento (prima icona di                                                                                                    |
| 01           | stampa)                                                                                                    |
| Stampa_2     | Nome del file di stampa predefinita                                                                                                    |
|              | per quei documento (seconda icona di                                                                                                    |
| Stampa 3     | Nome del file di stampa predefinita                                                                                                    |
| Stampa_5     | per quel documento (terza icona di<br>stampa)                                                                                                    |
| Colonne      | . /                                                                                                    |
| Flag         | Modalità di gestione del documento                                                                                                    |
|              |                                                                                                    |
# 11. Causali di Magazzino

| 💦 Cau                                                    | sali Magazzino                                                                                                    | ×                                                                                                    |
|----------------------------------------------------------|----------------------------------------------------------------------------------------------------|----------------------------------------------------------------------------------------------------|
| 5,                                                       | s 🗳 🗒                                                                                                    | Inserisci campo                                                                                                    |
| AQ<br>AS<br>CD<br>CL<br>CR<br>GI<br>IC<br>NC<br>ND<br>OF | Acquisto<br>Assemblaggio<br>Carichi diversi<br>Carico da Lavorazione<br>Corrispettivo<br>Giacenza iniziale<br>Impegno cliente<br>Nota di credito<br>Nota di debito<br>Ordine a fornitore | Codice AQ  Giornale di Magazzino<br>Descriz. Acquisto<br>Azione  Test campi<br>CFN \+QT_CAR_FOR \+VL_CAR_FOR<br>\=DATA_UCF \+QUANTITA \=COSTO |
| Soggeti<br>Fornit<br>2° Cau                              | to Deposito parter                                                                                                    | za Deposito destinazione Valore proposto                                                                                                    |

Richiamabile da Menù Magazzino/Causali di magazzino.

| Codice                | Codice causale                   |
|-----------------------|----------------------------------|
| Giornale di magazzino | Indica se il movimento           |
|                       | generato con questa causale      |
|                       | deve comparire nel giornale di   |
|                       | magazzino                        |
| Descriz.              | Descrizione causale              |
| Azione                | Azioni della causale:            |
|                       | Es. Aumento quantità carico      |
|                       | fornitore e valore carico        |
|                       | fornitore per gli articoli       |
| Soggetto              | Indica il soggetto della causale |
|                       | (Nessuno/Cliente/Fornitore/De    |
|                       | posito)                          |
| Deposito partenza     | Codice deposito di partenza      |
| Deposito destinazione | Codice deposito di               |

Valore proposto 2 causale destinazione Costo o Listino Causale da applicare al deposito di destinazione

## 12. <u>Scadenzario</u>

| 💦 Scadenza (                            | FA 1   | Del 10/09    | 799)             |       |     |             |        |       |              |       | _ 🗆 ×     |
|-----------------------------------------|--------|--------------|------------------|-------|-----|-------------|--------|-------|--------------|-------|-----------|
| 5 🗟                                     | 8      | <i>e</i> j 📋 |                  |       |     |             |        |       |              |       |           |
|                                         |        |              | 3                |       |     |             |        | E     | Sitazione    |       | cadute    |
|                                         | च्चा ह | 1            |                  |       |     |             |        |       |              |       |           |
|                                         |        |              |                  | UI .  |     |             |        |       |              |       |           |
| Data                                    | Тра    | Descriz      |                  | Dare  |     | Avere       | P      | Cod   | Rag_soc      |       | Rif_doc   |
| ▶ 20/09/99                              | RB     | FA 1 Del 10  | 1/09/9           | 0.405 | _   | 4500        | C      | 1     | A1           |       | E400 1000 |
| 15/10/33                                | BB     | FA 3Del1     | 570373<br>570979 | 9485  | -   | 0           | L<br>C | 1     | A1           |       | FA3B 1990 |
| 10/11/05                                | 110    |              | 070070           | 5405  |     | 0           |        |       |              |       | 1.00 100  |
| <b>■</b>                                |        |              |                  |       |     |             |        |       |              |       |           |
|                                         |        | TOT          |                  | 10.07 | 70  | 4.5         |        |       | 14.470       |       |           |
|                                         |        | 1017         |                  | 18.97 | /U  | 4.5         | 000    |       | 14.470       |       |           |
| 🗌 🔿 li                                  | ncass  | o 💿 Pag      | amento           | )     | Г   | Soggetto    | ~      | Cline | - C          |       | . A.IL.:  |
| Data 20-set-                            | 1999   | <br>Importo  | 4.500            |       |     |             | 9      |       | e U Fornito  | re L  | Altri     |
| Descriz FA1D                            | el 10. | /09/99       |                  |       |     | Cod. I      |        | JA    | <b>NI</b>    |       |           |
|                                         |        |              |                  |       | т   |             | R      |       | Bicevuta han | caria |           |
|                                         | - 11   |              |                  |       |     | ip. nay. je |        |       |              | _     |           |
| Hata I                                  |        |              |                  |       |     |             |        |       | Pagato       |       | Insoluto  |
| Agosto                                  |        | S            | ettembr          | е     |     | Ottob       | ore    |       | 1            | Novem | bre       |
| +++++++++++++++++++++++++++++++++++++++ |        |              |                  |       | HHH |             | нн     |       |              |       |           |
| <u> </u>                                |        |              |                  |       |     |             |        |       |              |       |           |

Le scadenze sono generate automaticamente dai movimenti di magazzino o dai documenti di vendita. É possibile comunque inserirne delle nuove che non abbiano nessun legame con documenti. Per far sì che il documento gestisca lo scadenzario è necessario inserire nel flag del documento (Dati aziendali) la sigla SCADEN.

Cliccando sulla testata di ogni colonna è possibile ordinare la tabella in base al campo contenuto nella colonna. L'ordinamento iniziale è per riferimento documento ed è ripristinabile selezionando il Flag scadenze passive.

L'attivazione del Flag **pagato** indica che la scadenza è stata regolarmente pagata. Successivamente non sarà visibile nella lista e viene automaticamente aggiornato l'estratto conto del cliente o del fornitore con l'aggiunta di una riga indicante il pagamento. Se si disattiva pagato sarà eliminato il rigo in estratto conto e ripristinato il saldo precedente.

Il grafico rappresenta il pagamento in rosso e gli incassi in blu. Cliccando in prossimità della linea la tabella sarà posizionata sul record corrispondente.

Il comando **esitazione** permette di assegnare pagato per tutti i pagamenti tipo RIBA TRATTE RID scaduti da almeno 20 giorni.

Con un doppio click sul rigo sarà possibile vedere il documento associato.

# 13. Estratto conto

| 🖥 Estrattoconto                                                                                                    |                               |                          |           |                 | l ×  |
|----------------------------------------------------------------------------------------------------|-------------------------------|--------------------------|-----------|-----------------|------|
| 🖻 🤞 🗟 🖉 🧮                                                                                                    |                               |                          | _         |                 |      |
| Image: Clienti         Image: Text clienti         Image: Text clienti | <b>F</b>   <b> ≡ </b><br>\NCO | ]                        | ×         | Solo partite ap | erte |
| Descrizione                                                                                                    | Data                          | Dare                     | Avere     | Rif Doc         |      |
| FA 1 Del 05/01/98                                                                                                    | 05/01/98                      | 5,232,000                |           | FA1 1998        |      |
| RB del 05-02-98                                                                                                    | 05/02/98                      |                          | 1,744,000 | FA1 1998        |      |
| RB del 05-03-98                                                                                                    | 05/03/98                      |                          | 1,744,000 | FA1 1998        |      |
| RB del 05-04-98                                                                                                    | 05/04/98                      |                          | 1,744,000 | FA1 1998        |      |
| FA 297 Del 05/03/98                                                                                                    | 05/03/98                      | 6,360,000                |           | FA297 1998      |      |
| FA 366 Del 16/03/98                                                                                                    | 16/03/98                      | 6,300,000                |           | FA366 1998      |      |
| FA 425 Del 25/03/98                                                                                                    | 25/03/98                      | 6,240,000                |           | FA425 1998      |      |
| FA 526 Del 06/04/98                                                                                                    | 06/04/98                      | 6,300,000                |           | FA526 1998      |      |
| EV 630 PM 30/04/00                                                                                                    | 20/04/90                      | E 000 000                |           | 54600 1000      |      |
| Descrizione                                                                                                    |                               | 🗌 <u>P</u> artita chiusa | a Saldo   |                 |      |
| FA 1 Del 05/01/98                                                                                                    |                               |                          | 4         | 13,093,306      |      |
| Data Dare Avere                                                                                                    | F                             | Partita                  |           |                 |      |
| 05/01/98 5,232,000 0                                                                                                    | 8                             | 87                       |           |                 |      |
| Ins. Acconto/Saldo Chiudi partite auto                                                                                                    | omat.                         | Unisci partite           | B         | icalcola saldo  |      |

Tutti i documenti che hanno conseguenze contabili vengono gestiti nell'estratto conto. La gestione sia per i documenti di carico che di scarico è automatica. La modifica o l'eliminazione si riflette quindi anche nell'estratto conto. Nei Flag del documento deve essere contenuta la sigla "CONTAB".

Il totale dare e avere viene riportato nella scheda cliente o fornitore. In questa procedura vanno inseriti gli incassi o i pagamenti effettuati. Se si vogliono gestire le partite è necessario selezionare il rigo (Es.: La fattura a cui si riferisce l'incasso da registrare) e poi selezionare il tasto **ins. Acconto/Saldo**. In questo modo viene utilizzato lo stesso numero di partita del documento e si avrà una corretta visualizzazione dei documenti con i relativi pagamenti anche se avvenuti in date diverse.

Se il pagamento si riferisce a più fatture, a saldo o come acconto, allora si debbono unificare le partite. Quindi si selezionano le righe e si preme il tasto **unisci partite**. Dopo si procede come già illustrato precedentemente.

La gestione a partite permette anche di evitare di vedere le partite ormai saldate. Il pulsante **chiudi partite automaticamente** calcola il saldo per ogni partita, se esso è inferiore alle mille lire la partita viene chiusa. Sarà comunque possibile vedere tutte le partite disattivando il flag in alto a destra **solo partite aperte**.

Per ogni rigo è visualizzato anche il documento di origine, con un doppio click del mouse sarà possibile vedere il documento.

Se un documento compare nell'estratto conto, poniamo il caso di un D.d.T., nel momento in cui esso viene fatturato, il rigo rimane, ma non sarà più visualizzato l'importo corrispondente. Questo sistema permette di conoscere il saldo di un cliente e verificarne il fido, anche se non è ancora stata emessa la fattura. É importante però collegare i documenti con la procedura **Inserisci da**, altrimenti gli importi si vanno a sommare.

# 14. <u>Promozioni</u>

| 🖥 Gestione promozioni | ×                |
|-----------------------|------------------|
| 5 🗟 🖌 🖌 🞒 🗒           |                  |
|                       | 7                |
| Cliente C Fornitore   | 🗖 Attiva         |
| Cod. Cli/For 4        | CLIENTE PROVA NA |
| Cod. Articolo 6       | MOUSE GENIUS     |
| Grup. Merc 02         | Mouse            |
| Marca GENIUS          | GENIUS           |
| Quantità ,            | Dal al           |
| 🔽 Usa prezzo listino  | 7000             |
| Promozione            |                  |
| Prezzo                | Sconti           |
| Scheda Tabella        |                  |

Le promozioni sono da utilizzarsi per assegnare sconti ai clienti o ai fornitori in base all'articolo, al gruppo merceologico, alla marca ed in base ad una quantità minima.

La promozione può essere applicata per un dato periodo e volendo può essere momentaneamente disattivata.

Se un criterio fallisce per mancanza della quantità necessaria, perché fuori periodo o semplicemente non

attivo, viene valutato il prossimo. L'eventuale sconto sarà inserito sul rigo stesso del documento

Se durante la creazione del documento la finestra è attiva e non bloccata (vedi puntamento automatico) questa si posiziona sulla promozione utilizzata.

### 15. Fatturazione differita

La fatturazione differita permette di creare le fatture automaticamente dai D.d.T. presenti in archivio. Essa può essere parziale, se si inserisce un intervallo clienti, bolle, data, o destinazione merci. L'omissione del primo valore indica che la selezione deve avvenire FINO A . Quindi fino al cliente X, fino al D.d.T. X, fino alla data X. Oppure se viene omesso il secondo valore abbiamo: a partire dal cliente X, a partire dal D.d.T. X, a partire dalla data X.

Le fatture vengono elaborate ma non stampate. Per stampare tutte le fatture nuove è sufficiente andare in Lista Documenti, selezionare il Filtro, attivare *Documenti non stampati* e tipo documento *Fatture*. Premere OK. Selezionare tutto con l'apposito pulsante e premere su l'icona Stampa. Tutti i documenti selezionati saranno stampati.

Il tasto anteprima ci permette, prima di fatturare, di vedere la lista dei D.d.T. che saranno elaborati e la lista dei clienti relativi.

#### La fatturazione può essere eseguita manualmente per singola destinazione merci o raggruppata per ogni destinazione in modo automatico.

Nonostante la complessità dell'operazione essa è comunque reversibile. Basta eliminare una o più fatture da rifare e ripetere l'operazione. In ogni caso effettuare prima una copia degli archivi.

# 16. Vendita al banco

| 🖏 Vendita al banco                                                                                 | )                                                                                        |                                  |                       |                |                        | X |
|----------------------------------------------------------------------------------------------------|------------------------------------------------------------------------------------------|----------------------------------|-----------------------|----------------|------------------------|---|
| 🛍 🤞 🎉 🎒<br>Num.                                                                                    | Cerca Cuantita (+                                                                        | ·)                               |                       | Data<br>Sconto | a 12-12-1997           |   |
| 3075                                                                                               | Codice 0083 Vendita 3                                                                    |                                  | Listin                | o Listino      | 1                      | - |
| Note                                                                                               |                                                                                          |                                  | Ordin                 | e Codice       |                        | • |
| Codice                                                                                             | Descrizione                                                                              | Marca                            | Unità                 | luantità       | Prezzo                 |   |
| 0021                                                                                               | CERA SOLIDA LAT.GI ML 500                                                                | E4                               | PZ                    |                | 8,676                  |   |
| 00581                                                                                              | PRESA TELEF.PAR.SIP 230 S                                                                | MASTER                           | PZ                    | 320            | 1,890                  |   |
| 00593                                                                                              | CANALE 100x80 BI BOCCH                                                                   | INSET                            | MT                    | -4             | 18,170                 |   |
| 005930                                                                                             | CENTRAL.PRASTEL S/ATTIVO                                                                 | VDB                              | PZ                    | -3             | 124,800                |   |
| 0062                                                                                               | CERA SOL.MOBIL.N.SC ML500                                                                | E4                               | PZ                    |                | 10,170                 |   |
| 007                                                                                                | TOSTAP.SINGOLO 007 ELETTR.                                                               | ELETTOS                          | PZ                    |                | 18,134                 |   |
| 0070                                                                                               | CERA SOL.MOB.NEUTRA ML200                                                                | E4                               | PZ                    |                | 7,380                  |   |
| 0083                                                                                               | SPAZZOLA COMPL.HOOVER E                                                                  | RICAMBI                          | PZ                    |                | 24,705                 |   |
| CaulCodice         De           VE         5001         IN <sup>2</sup> VE         0083         SP | scrizione Ur[Q.ta Prez<br>T.UNIP.10A 5001 TICINO P2 5 3<br>AZZOLA COMPL.HOOVER E P2 3 24 | zo Iva Impo<br>1446 20<br>705 20 | rto<br>17230<br>74115 | 91             | Totale<br>, <b>345</b> | _ |
|                                                                                                    |                                                                                          |                                  |                       | Pag            | a 100,000              |   |
|                                                                                                    |                                                                                          |                                  |                       | Res            | to 8,655               |   |

La vendita al banco è un modulo dove è possibile effettuare la vendita al dettaglio con estrema semplicità, avendo sempre a video il listino, per dare informazioni sui prezzi, con la possibilità dello scarico immediato di uno o più articoli.

Per ricercare l'articolo basta inserire il testo di ricerca e premere uno dei tasti funzione associato al metodo da adottare. Gli stessi tasti sono utilizzabili anche nella gestione dei documenti.

- 1) Invio Ricerca per codice articolo
- 2) F5 Ricerca per Codice a Barre
- 3) F6 Ricerca per Descrizione
- 4) F7 Ricerca per Marca
- 5) F8 Ricerca per Parola

A seconda della ricerca adottata la visione degli articoli viene ordinata per Codice, Descrizione, Marca, Parola. Nel caso di ricerca per codice, se questo risulta esistente, il cursore viene portato direttamente sul campo Quantità. Se l'articolo è quello desiderato, inserire la quantità e premere invio.

Per eliminare un rigo inserito erroneamente, selezionare con il mouse e premere il tasto DEL.

#### Azionando il lettore di codici a barre viene aggiunto automaticamente l'articolo con singola quantità. Per inserire una quantità superiore digitare il numero e premere invio.

Per Confermare tutto premere **Memorizza** oppure ALT+M. Per annullare tutto e passare ad una nuova vendita premere ALT+N.

Se si vuole editare una vendita appena effettuata selezionare sull'indicatore precedente (vicino al numero), verrà così visualizzata la lista degli articoli dove è possibile modificare le quantità o i prezzi.

# 17. Prima nota

| 🖏 Prima nota                                                                  |          |        |        |            |              |               |      |          | _ 🗆 X |
|-------------------------------------------------------------------------------|----------|--------|--------|------------|--------------|---------------|------|----------|-------|
| 🖻 🌾 🏂 📋 933                                                                   |          |        |        |            |              |               |      |          |       |
| Num. 2476 Data 26-giu-1998 Causale FA FATTURA D'ACQUISTO                      |          |        |        |            |              |               |      |          |       |
| Data Doc. 25-                                                                 | giu-1998 | B Nu   | um Do  | c. 27      | Protocollo 0 | Tipo Reg. 🗚   |      | Num Reg. | 1     |
| Conto                                                                         | Fornit.  | Client | Iva    | Imponibile | Importo Dare | Importo Avere | Desc | crizione |       |
| 02001001                                                                      | CDC      |        |        |            |              | 332,464       | MM   | 27       |       |
| 02008002                                                                      |          |        | 20     | 277,052    | 55,412       |               | MM   | 27       |       |
| 04002001                                                                      |          |        |        |            | 277,052      |               | MM   | 27       |       |
|                                                                               |          |        |        |            |              |               |      |          |       |
|                                                                               |          |        |        |            |              |               |      |          |       |
|                                                                               |          |        |        |            |              |               |      |          |       |
| Diff. D/A                                                                     |          | Di     | ff Iva |            | 332,464      | 332,464       | ł    |          |       |
| Descrizione conto DEBITI V/FORNITORI Cliente/Fornitore Cdc Point S.p.a. Saldo |          |        |        |            |              |               |      |          |       |
| Scheda                                                                        |          |        |        |            |              |               |      |          |       |

Per gestire la prima nota è necessario preparare il piano dei conti e le causali contabili. Il piano dei conti rappresenta le voci che potremmo utilizzare nel corso della gestione. Le causali contabili sono utili per automatizzare l'utilizzo di alcuni conti e la loro posizione in dare o in avere. Infatti, una volta inserito il codice causale contabile verranno visualizzati i conti da utilizzare e il cursore si posiziona automaticamente sulla colonna dare o avere.

#### Passando da una fattura o da un movimento di magazzino alla finestra inserimento prima nota, si può vedere la sua registrazione in prima nota.

La causale contabile può anche essere utilizzata con conti diversi da quelli proposti. Ad esempio volendo

gestire le spese varie utilizziamo la causale SP Spesa generica che propone il conto Cassa e Spese cancelleria. Nulla toglie che possiamo sostituire al codice cassa quello della banca essendo il pagamento con assegno. In questo caso alla voce Spese cancelleria sarà opportuno attribuire un conto più appropriato, come ad esempio: materiale consumo macchine fotocopiatrici.

In questo modo sarà possibile monitorare meglio i costi con un piccolo impegno in più.

Per alcuni conti è richiesto il codice fornitore o quello cliente. Per attivare questa procedura è necessario inserire nei dati aziendali i conti che interessano i clienti e i fornitori separati dallo spazio. La stessa procedura va fatta per i conti I.V.A.; in questo caso però sarà attivato lo scorporo.

In alcuni casi è necessario inserire più righe relative allo stesso codice. Un esempio frequente è costituito dalla registrazione di una fattura che ha diverse aliquote I.V.A. In questo caso per duplicare il rigo è sufficiente premere ALT+INS stando sul rigo da duplicare. registrazione è già Durante la possibile l'immagine documento associare del premendo sull'apposito indicatore già illustrato in caratteristiche comuni a tutte le schede.

La memorizzazione della registrazione aggiornerà tutti i saldi dei conti utilizzati. Per verificare si potrà eseguire un bilancio. Il tipo registro e il relativo numero sono prelevati dalla causale contabile e sono comunque modificabili.

Una volta inseriti i dati in prima nota è possibile visionare questi dati, ordinarli per un campo qualsiasi o filtrarli.

| 🖏 List                                | a prima nota |          |      |         |             |          |     | _ 🗆 ×           |
|---------------------------------------|--------------|----------|------|---------|-------------|----------|-----|-----------------|
| · · · · · · · · · · · · · · · · · · · |              |          |      |         |             |          |     |                 |
| Caus.                                 | Descriz      | DataDoc  | mDoc | Importo | Dare        | Avere    | Pe  | Rag_Soc 🔺       |
| FV                                    | FA 2         | 16/01/97 | 2    |         |             | 144,400  |     |                 |
| FV                                    | FA 2         | 16/01/97 | 2    |         |             | 760,000  |     |                 |
| IC                                    | CONTANTI     | 16/01/97 | 2    | 904,400 | 904,400     |          | С   | Coop. Agricol   |
| IC                                    | CONTANTI     | 16/01/97 | 2    | 904,400 |             | 904,400  | С   | Coop. Agricol   |
| FV                                    | FA 4         | 18/01/97 | 4    | 791,350 | 791,350     |          | С   | Farmacia Ere    |
| FV                                    | FA 4         | 18/01/97 | 4    |         |             | 126,350  |     |                 |
| FV                                    | FA 4         | 18/01/97 | 4    |         |             | 665,000  |     |                 |
| IC                                    | CONTANTI     | 18/01/97 | 4    | 791,350 | 791,350     |          | С   | Farmacia Ere    |
| IC                                    | CONTANTI     | 18/01/97 | 4    | 791,350 |             | 791,350  | С   | Farmacia Ere    |
| FA                                    | MM 2         | 21/01/97 | 2    | 202,419 |             | 202,419  | F   | Analysis S.r.I. |
| FA                                    | MM 2         | 21/01/97 | 2    |         | 32,319      |          |     | <b>•</b>        |
|                                       |              |          |      |         |             |          |     |                 |
| Incasso                               | Contanti     |          |      |         | 480,889,090 | 475,139, | 604 | 5,749,486       |

Grazie ad alcuni filtri già impostati è possibile sapere l'estratto conto di una banca, di un cliente, la situazione di cassa, la situazione di un determinato conto, etc..

La descrizione è modificabile in modo diretto e con un doppio click del mouse si può vedere la registrazione.

### • Riepilogo I.V.A.

| 🖏 Situazione Iva                        | ×       |
|-----------------------------------------|---------|
| Cliente E F                             | 🔽 Tutti |
| Mese Settembre                          | 🔽 Tutti |
| Trimestre 3° Trimestre Luglio Settembre | 🗖 Tutti |
| Anno 1998                               | 🗖 Tutti |
| <u>O</u> k <u>Annulla</u>               |         |

Questa procedura permette di avere a video un riepilogo delle aliquote I.V.A acquisti e vendite, con relativo saldo, per un determinato periodo e volendo anche per un solo soggetto.

Per avere un dettaglio delle registrazioni è possibile stampare i registri I.V.A. acquisti e vendita

| 💐 Registri iva                                                    | ×                                                                      |
|-------------------------------------------------------------------|------------------------------------------------------------------------|
| <i>8</i> B.                                                       |                                                                        |
| Tipo registro<br>C Acquisti<br>C Vendite<br>C Corrispettivi scorp | <ul> <li>Corrispettivi in ventilazione</li> <li>Sospensione</li> </ul> |
| Anno 1998<br>Reg. Iva 1                                           | Mese 💽 💌<br>Trimestre 3° Trimestre Luglio Settembre 💌                  |

# 18. <u>Statistiche</u>

| 🛐 Statisti                                           | ca                                                                      |                 |                                                                                                    |
|------------------------------------------------------|-------------------------------------------------------------------------|-----------------|----------------------------------------------------------------------------------------------------|
| Fatturato V<br>Fatturato V<br>Movimenti<br>Movimenti | endite<br>endite: Mese/Giom<br>di magazzino: Acqu<br>di magazzino: Veno | Esegui          | Soggetto         Documenti           Periodo         Campo           Atticolo         Causali           Sql         Causali |
| Fatturato \                                          | /endite                                                                 |                 | Timer 4.99 sec                                                                                                    |
| 1                                                    | 1997                                                                    | 1998            |                                                                                                    |
| Gennaio                                              | 34,879,476                                                              | 60,613,912      | 🗟 Grafico                                                                                                    |
| Febbraio                                             | 37,279,747                                                              | 47,456,595      |                                                                                                    |
| Marzo                                                | 36,786,894                                                              | 35,776,504      |                                                                                                    |
| Aprile                                               | 32,084,155                                                              | 32,556,778      |                                                                                                    |
| Maggio                                               | 30,678,282                                                              | 37,071,416      |                                                                                                    |
| Giugno                                               | 32,183,003                                                              | 13,322,766      |                                                                                                    |
| Luglio                                               | 41,974,005                                                              | 454,153         | 60000                                                                                                    |
| Agosto                                               | 29,413,997                                                              |                 |                                                                                                    |
| Settembre                                            | 33,289,722                                                              |                 |                                                                                                    |
| Ottobre                                              | 36,794,901                                                              |                 |                                                                                                    |
| Novembre                                             | 33,184,673                                                              |                 |                                                                                                    |
| Dicembre                                             | 57,052,539                                                              |                 |                                                                                                    |
|                                                      |                                                                         |                 | Gen Mar Mag Lug Set Nov                                                                                                    |
| Totale                                               | 435,601,394                                                             | 227,252,124     | Feb Apr Giu Ago Ott Dic                                                                                                    |
| Media                                                | 36,300 / 36,300                                                         | 18,938 / 32,465 |                                                                                                    |

Il modulo statistiche permette di visualizzare l'andamento dei dati, organizzato per anno / mese o classifica, sotto forma di tabella o diagramma grafico. I dati da elaborate sono eventualmente filtrabili per: Soggetto, Periodo, Articolo, Causale, Documento o altri criteri in formato SQL.

Le statistiche possono essere aggiornate o integrate man mano che vengono sviluppate, infatti il modulo prevede un uso illimitato di elaborazioni statistiche. Se avete bisogno di una elaborazione particolare che non è presente contattate il produttore del software. Nel caso della tabella Mese/Anno è possibile, con un doppio Click su una cella, verificare la lista dei documenti che hanno determinato il valore. Per alcune elaborazioni statistiche e' possibile visionare oltre all'importo dei documenti anche **IL RICAVO** ovvero il guadagno effettivo che si e' avuto con quella vendita.

### 19. Gestione Filtri

L'utilizzo dei filtri ci permette di vedere un insieme di record con una caratteristica comune. Le possibilità sono praticamente infinite e possiamo soddisfare tutte le nostre curiosità. La sintassi per la definizione di una Macro SQL non è delle più semplici, qui ci proponiamo di tentare di rendere l'utente autonomo ma qualora fosse troppo complesso è possibile richiedere la stringa completa servizio assistenza, spiegando le proprie esigenze.

Ogni Macro SQL inizia con un comando..

SOLO Campo<>=Valore

gruppo Seleziona un di record data una determinata condizione. La condizione è un'espressione booleana che deve essere Vera oppure Falsa. Deve esserci un confronto tra due variabili e/o costanti. Quindi per vedere tutti i record che hanno la quantità superiore a 100 abbiamo SOLO QUANTITA>100 oppure quelli quantità tra 50 e 100 SOI O che hanno la QUANTITA>=50 and QUANTITA<=100.

Qui abbiamo introdotto un operatore logico **AND** che obbliga che entrambe le condizioni siano vere. Quindi il record è valido solo se la quantità è superiore o uguale (>=) a 50 e (AND) se la quantità è minore o uguale a 100.

L'operatore AND può essere usato anche con altri campi, quindi possiamo scegliere di vedere solo i record

di una data marca, nel reparto X, che hanno una quantità inferiore a 50 : SOLO QUANTITA<50 AND UBICAZ="01" AND MARCA="SCAME 1".

Da notare che il confronto con valori numerici non richiede gli apici, mentre con valori testo, vedi marca, è obbligatorio usare gli apici per delimitare l'inizio e la fine del testo. Un altro operatore logico è OR che equivale ad oppure.

Mettiamo che nel caso precedente ci interessavano oltre alla marca SCAME 1 ANCHE SCAME 2, quindi abbiamo: SOLO QUANTITA<50 AND UBICAZ="01" AND (MARCA="SCAME 1" OR MARCA="SCAME 2"). L'uso delle parentesi rende più sicura la valutazione dell'espressione.

Dopo l'ultimo AND basta che una delle due condizioni sia vera che il record sarà valido. Per avere una maggiore leggibilità provate a sostituire AND con "e", e OR con "OPPURE". FAMMI VEDERE SOLO QUELLI CHE HANNO LA QUANTITA<50 E UBICAZ="01" E (MARCA="SCAME 1" OPPURE MARCA="SCAME 2").

Questo è un criterio di selezione, l'azione da compiere è SOLO ma potrebbe essere anche DELETE oppure SET. In questo modo si decide di eliminare i record oppure di assegnare un campo.

Quindi abbiamo:

DELETE QUANTITA<50 AND UBICAZ="01" AND MARCA="SCAME 1"

Con questa operazione verranno eliminati definitivamente e senza possibilità di recupero tutti i record che rientrano nella selezione.

#### SET FIDO=3000000

In questo caso operiamo sulla tabella Clienti. E assegniamo a tutti i clienti un fido pari a 3 Milioni. Ovviamente se vogliamo effettuare l'operazione solo su un gruppo di clienti dobbiamo aggiungere un criterio di selezione:

SET FIDO=3000000 WHERE FIDO=NULL

Quindi assegniamo un fido pari a 3 Milioni a tutti i clienti che non hanno impostato alcun Fido. La parola WHERE è obbligatoria e indica che segue un criterio di selezione.

I criteri di selezione possono essere molto complessi e mettere a dura prova anche un esperto. Nel caso seguente vengono selezionati tutti i clienti con almeno un impegno in corso.

SELECT DISTINCT CLIENTI.\* FROM CLIENTI, FATD, FATD LEFT JOIN CLIENTI ON FATD.CODCLF = CLIENTI.CODICE WHERE FATD.TIPDOC = "IC" AND FATD.EVAFLG <> -1

É ovvio che sulla base degli esempi già inseriti si possono creare varianti, ma bisogna fare la massima

attenzione sulle macro che modificano i dati. Queste, per motivo di sicurezza, sono visualizzate automaticamente in una lista a parte (Filtro / Modifica).

Quando si utilizzano comandi SQL che effettuano modifiche di cui non si e' più che sicuri della validità, effettuare prima una copia dell'archivio.

Ogni macro viene memorizzata in un file che ha una forma XXNN, dove XX sono le iniziali dell'archivio, quindi AR per articoli CL per clienti, e NN che sta ad indicare un numero progressivo visibile con il nome *File* nella scheda di editing.

# 20. Scheda Assistenza

| 🚮 Scheda (SEPE ANTONIO)            |                                                 | _ 🗆 🗵     |
|------------------------------------|-------------------------------------------------|-----------|
| 년 수 🖌 🎉 터 📑 🗒 🦳                    |                                                 |           |
|                                    | <u>Accettazione</u> Lavorazione Riconsegna      |           |
| Num. 34                            | Data 21-lug-1999 Operatore Antonio              |           |
| - Soggetto                         |                                                 | l         |
| Cod. Cliente 1 Rag_Soc SEPE /      | ANTONIO                                         |           |
| Via VIA XXXXXX, 210 Ca             | p 00000 Citta MARIGLIANO                        | NA        |
| Tel 081 - 555 5X XX Bolla          | Del Cf                                          |           |
| Merce                              |                                                 |           |
| Cod. Art. 00001 SVEGLIA LHE 001 LC | RUSS/N                                          |           |
| Genere 1 SK VIDEO M                | arca 1 TRIDENT Mod.                             |           |
| Data Acq. Accessori                | Limite costo                                    |           |
| Guasto Doc                         | 📃 🔲 Inv. Preventivo 🔲 Rip. in Garanzia 🔲 Int. A | domicilio |
|                                    |                                                 |           |
| I                                  |                                                 |           |
| Scheda Tabella                     |                                                 |           |

Il modulo assistenza è un modulo opzionale.

Esso permette di gestire il laboratorio di assistenza tecnica.

#### Campi scheda assistenza

| Num.         | Numero progressivo          |
|--------------|-----------------------------|
| Data         | Data accettazione merce     |
| Operatore    | Nome dell'operatore         |
| Cod. Cliente | Eventuale codice cliente    |
| Rag_Soc      | Ragione sociale del cliente |
| Via          | Via                         |
| Сар          | Сар                         |
|              |                             |

| Città<br>Prov<br>Tel<br>Bolla – Del<br>CF<br>Cod. Art<br>Descrizione<br>S/N<br>Genere<br>Marca<br>Modello<br>Data Acq.<br>Accessori<br>Limite costo | Città<br>Provincia<br>Telefono<br>Campi da riempire se il cliente ha<br>portato la merce con documento<br>Codice fiscale<br>Codice articolo<br>Descrizione articolo<br>Eventuale serial/number articolo<br>Codice abbinato alla tabella genere<br>Codice abbinato alla tabella marche<br>Descrizione modello<br>Data di acquisto<br>Descrizione di eventuali accesori<br>Valore massimo di spesa per il |
|----------------------------------------------------------------------------------------------------|----------------------------------------------------------------------------------------------------|
| Doc<br>Inv. Prev.<br>Rip. In garanzia<br>Int. A domicilio<br>Guasto                                                                                 | Eventuale documento di vendita<br>Richiesta di invio preventivo<br>Indica se la merce è in garanzia<br>Indica se l'intervento è eseguito a<br>domicilio<br>Descrizione del guasto                                                                                                    |

### Campi scheda assistenza pagina laboratorio

| Data                | Tecnico      | ę            | Situazione Da riparare |  |
|---------------------|--------------|--------------|------------------------|--|
| Intervento eseguito | Note         |              |                        |  |
| Doc. B2             | > Prev. Cons | egna Ricambi | Trasporto              |  |
| Doc. FA             | ->           | Riparazione  | Diritto fisso          |  |
| Scheda Tabella      |              |              |                        |  |

| Data            | Data del laboratorio                    |
|-----------------|-----------------------------------------|
| Tecnico         | Nominativo del tecnico che ha           |
|                 | eseguito l'intervento                   |
| Situazione      | Situazione della merce                  |
| Note            | Annotazioni                             |
| Inter. Eseguito | Descrizione del tipo di intervento      |
| Doc 1 e data    | Documento per poter scaricare           |
|                 | eventuali componenti dal magazzino      |
|                 | direttamente dalla scheda               |
|                 | assistenza                              |
| Doc 2 e data    | Documento per permettere la             |
|                 | fatturazione dell'intervento al cliente |
| Prev. Consegna  | Data prevista per la consegna           |
| Ricambi         | Importo prezzi di ricambio              |
| Riparazione     | Importo riparazione                     |
| Trasporto       | Importo trasporto                       |
| Diritto fisso   | Importo fisso                           |
| Totale          | Totale intervento                       |
|                 |                                         |

Tasti funzione abilitati in questa finestra:

**F3** effettua la ricerca della scheda assistenza in base al contenuto del campo che si sta editando. Se la ricerca ha successo appariranno in una lista tutte le schede che contengono quel campo. Selezionando il rigo si potrà riempire la scheda attuale con i dati del cliente e la merce relativa alla scheda selezionata.

**F5** Visualizza la finestra delle combinazioni *Genere / Marca / Modello*.

Selezionare il genere, la marca, il modello e digitare INVIO. Saranno riempiti automaticamente i campi collegati nella scheda assistenza.

Cliccando con il mouse sul pannello note (alla destra del campo modello) è possibile assegnare un'annotazione alla combinazione Genere/Marca/Modello. Qualora tale associazione non esiste sarà creata automaticamente dietro conferma.

Se nel pannello è presente un punto esclamativo vuol dire che tale associazione è già stata creata e che sono presenti delle annotazioni.

| 🗃 Ricerca : Genere -                                                                                                    | Marca - Modello | ×                                         |
|----------------------------------------------------------------------------------------------------|-----------------|-------------------------------------------|
| Genere                                                                                                    | Marca           | Modello                                   |
| SK VIDEO<br>CDDRIVE<br>CPU<br>P C<br>mouse<br>accessori computer<br>accessori stampanti<br>TELEFONINI<br>di di 2<br>Supporto Magnetico<br>fgfgfgfg<br>I PERSONA<br>NASTRI STAMPANTI |                 | trid argento<br>trid gold<br>TRIDENT GOLD |
| Annotazioni                                                                                                    |                 |                                           |
| LA TRIDENT GOLD è 8                                                                                                    | мв              |                                           |

# 21. Tabelle Collegate

| Tabella Marche                                                                                                    | ×             |
|----------------------------------------------------------------------------------------------------|---------------|
| Ric x Descrizione                                                                                                    | <u>N</u> uovo |
| TRIDENT<br>SAMSUNG<br>INTEL<br>ALCATEL S.P.A.<br>MOTOROLA INC.<br>NEC S.P.A.<br>NOKIA S.P.A<br>OLIVETTI S.P.A.<br>SIEMENS S.P.A.<br>SONY S.P.A.<br>TDK INC.<br>TU PERSONA<br>VOLEVUAN |               |

Questa tipologia di finestra appare quando si digita INVIO sui campi di inserimento dei codici *Gruppo Merci, Marca, Genere, Codlva*.

Essa visualizza la tabella collegata a tale campo.

Per eseguire una ricerca digitare il testo e premere INVIO.

Per selezionare un rigo evidenziarlo e premere INVIO.

Per inserire una nuova descrizione digitare Alt N, la finestra apparirà in questo modo:

| Tabella Marche                                                                                                    |                        | ×             |
|----------------------------------------------------------------------------------------------------|------------------------|---------------|
| Codice<br>1                                                                                                    | Descrizione<br>FERRARI | <u>S</u> alva |
| Intel<br>HP<br>Epson<br>Canon<br>AMD<br>Philips<br>Sony<br>TRIDENT<br>SAMSUNG<br>INTEL<br>ALCATEL S.P.A.<br>GENIUS<br>MOTOROLA INC. |                        |               |

Inserire il codice e la descrizione e digitare Alt S. Il codice inserito sarà automaticamente selezionato.

Se si vuole uscire senza selezionare premere ESC.

## 22. Gestione rete

| 🖏 NetMonitor (server) |                  |
|-----------------------|------------------|
| Invia messaggio       | Utenti collegati |
|                       |                  |
| Messaggi ricevuti     |                  |
| A                     |                  |
|                       |                  |
| -                     |                  |
| Status Att            | Beep Sound       |

NetMonitor é un modulo che permette di scambiare messaggi su una rete, per condividere la chiave hardware e inviare messaggi vocali. Per poter funzionare è necessaria l'installazione del protocollo TCP-IP, ed assegnare un IP per ogni computer.

L'eventuale presenza del protocollo Tcp-Ip accesso remoto non crea problemi e non va tolto altrimenti non sarà possibile connettersi ad Internet utilizzando l'accesso remoto.

#### Istruzioni per configurare gli indirizzi IP

Dal pannello di controllo selezionare **RETE**. Se la riga TCP/IP seguita dal driver della vostra scheda rete non compare, selezionare: Aggiungi, Protocollo, Microsoft Tcp/Ip. Fatto ciò per ogni computer della rete bisogna assegnare un IP. Questo deve essere diverso per ogni computer.

Dopo aver evidenziato il rigo TCP/IP (Ethernet adapter) premere il pulsante proprietà. Alla sezione Indirizzo IP immettere un codice qualsiasi. Il SubNet Mask sarà gestito automaticamente dal sistema.

Per gli altri computer della rete usare una codifica simile in modo da ricordarla bene ed evitare di mettere codici uguali. Ad esempio Server 151.22.22.1, Cassa 151,22,22,2 e cosi via. Alla prima partenza del server lanciare KeyStore e poi NetMonitor.

In alcuni casi, nonostante una corretta configurazione della rete, la connessione TCP/IP non e' disponibile. Si consiglia in questo caso di rimuovere tutto il software di rete e reinstallarlo sovrascrivendo eventuali DLL già presenti o più aggiornate.

# 23. Gestione Copie sicurezza

| 📬 Gestione copie di s      | icurezza      |                |      | ×        |
|----------------------------|---------------|----------------|------|----------|
|                            | ₽<br>D:\<br>₽ | EX             |      |          |
| Nome                       | Dimensione    | Data           |      |          |
| ATSOFT_13.MDB              | 5,572,608     | 29-06-98 14.44 |      |          |
| DELPIANO_01.MZ             | 5,421,429     | 11-07-98 01.16 |      |          |
| DELPIANO_02.MDB            | 24,911,872    | 07-05-98 15.18 |      |          |
| DRECAR_01.MDB              | 4,349,952     | 03-06-98 14.42 |      | . ·      |
| GREEFLORA_01.M             | 4,411,392     | 25-05-98 09.06 |      | Lopia    |
| GREEFLORA_02.M             | 4,593,664     | 30-06-98 17.11 | - 21 |          |
| •                          |               |                |      | <b>2</b> |
| Spazio disponibile: C: 742 | 2,528 Kbyte   | Compressi      | one  | Recupero |
|                            |               |                |      |          |

Questa procedura permette di effettuare la copia di sicurezza dei vostri archivi. Tutti i dati gestiti da KeyStore sono contenuti in un unico file con estensione MDB. Il file e' in formato Access ed e' possibile proteggerlo con una password.

Il nome di questo file appare in alto sulla finestra principale. KeyStore può operare con diversi archivi, il gestore delle copie effettuerà ogni operazione sull'archivio attualmente in uso.

Per motivi di sicurezza si consiglia di fare diverse copie sul disco fisso in modo da poter recuperare i dati in seguito ad una cancellazione accidentale, un guasto parziale del disco fisso, etc. Le copie su disco fisso, data l'estrema velocità, vanno fatte in modo giornaliero e se ne devono tenere almeno una decina in modo da poter recuperare gli archivi degli ultimi dieci - venti giorni.

In modo meno frequente vanno fatte le copie esterne su Floppy, Zip, etc. Data l'estrema delicatezza dei floppy si consiglia vivamente di non utilizzare questo tipo di supporto specialmente in ambienti polverosi. Mentre consigliamo i sistemi lomega Zip da 105 Mega per l'estrema semplicità di installazione e l'affidabilità da noi constatata.

Se la capacità dell'unità esterna che si sta utilizzando é elevata si potranno effettuare più copie sullo stesso supporto. Anche in questo caso è consigliabile utilizzare più di un supporto, in modo alterno.

L'operazione di **copia** può essere effettuata anche in ambiente di rete. **Durante questa operazione nessun utente deve utilizzare KeyStore.** Mentre il server deve chiudere tutte le operazioni in corso. Per una maggiore sicurezza e' preferibile chiudere e riaprire KeyStore ed effettuare la copia come prima operazione.

L'operazione di **recupero** invece necessita della chiusura o del passaggio su un'altra azienda di tutti gli utenti di rete tranne il server che ovviamente può restare sulla stessa azienda che si sta recuperando.

Per una maggiore sicurezza e' preferibile chiudere e riaprire KeyStore ed effettuare il recupero come prima operazione.

### 24. Opzione: Gestione immagini

| 1/3158211<br>oc. £ 190.00<br>ro Soc. Ν° 5              | Fax 081/315828<br>0.000 int. versat<br>639/93 Tribunal | 32<br>o - P.IVA 02777<br>le di Napoli - C.        | 171212<br>.C.I.A.A. Nº 516026 |
|--------------------------------------------------------|--------------------------------------------------------|---------------------------------------------------|-------------------------------|
|                                                        | FATTURA /                                              |                                                   | O DI TRASPORTO                |
| IENTO                                                  | DATA DOCUMENTO                                         | COD GL                                            | PARTITA IVA E COD FISCALE     |
| 3527<br>NOME AGENTE                                    | 10/03/19                                               | 998 1973                                          | 026495912                     |
| 3527<br>NOVE AGENTE                                    | 10/03/19                                               | 998 1973<br>orse                                  | 026495912.                    |
| 3527<br>NOWE AGENTE<br>CODICE ANTICOLS<br>2631<br>1461 | TDK CD<br>DRIVE Z<br>GSCU52                            | 998 1973<br>REG.650MB 74<br>IP ATAPI 100M<br>AFOV | 1026495912:<br>PH2IONE X      |

Questa opzione permette di gestire le immagini di vari formati presenti già sul computer o da acquisire via scanner. Le immagini sono associabili a quasi tutti i record. Ad esempio Articoli, Clienti, Fornitori, Movimenti di acquisto. Il modulo integrato permette di visualizzare, stampare o modificare una o più immagini associate ad un dato record. É possibile aggiungere annotazioni come linee, rettangoli, evidenziatori, timbri, testo. Le annotazioni saranno editabili successivamente senza danneggiare l'immagine acquisita

## 25. Gestione moduli

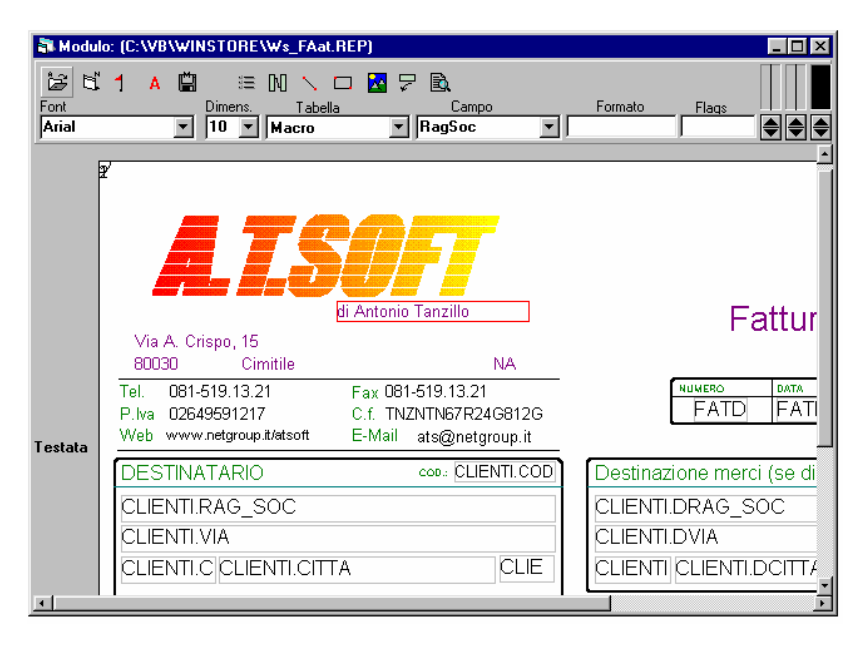

Un apposito editor integrato permette di modificare o creare nuovi formati stampa. L'editor è impostato ad oggetti selezionabili con il mouse a cui è possibile modificare gli attributi come font, dimensione, carattere, colore.

Una volta selezionato un campo, avvicinando il mouse sul suo margine destro è possibile modificare la dimensione in modo grafico. La stesa operazione si ha con SHIFT+LEFT. I tasti direzionali spostano il campo, mentre se contemporaneamente si preme CTRL lo spostamento si ha per intervallo doppio.

### Inserimento di un nuovo campo

Sono possibili due metodi:

- a) Deselezionare eventuale campo cliccando su uno spazio vuoto. Selezionare la tabella ed il campo desiderato dalla toolbar. Premere il tasto destro del mouse e selezionare poi nuovo campo.
- b) Selezionare sulla toolbar l'icona per visualizzare la lista dei campi, trascinare su un modulo il campo desiderato.

### <u>Modifica di un campo</u>

Selezionare il campo da modificare. Il campo sarà evidenziato con un rettangolo rosso. Sulla toolbar saranno visibili le caratteristiche del campo e modificandole si potrà vedere subito l'effetto. La stessa tecnica può essere adottata per oggetti grafici

### Parametri del report

Nella creazione di un nuovo report è importate indicare la tabella principale di riferimento, il tipo di report e la stampante predefinita. Quindi volendo stampare una lista di fatture la tabella principale è FATD dove risiedono i dati generici della fattura (FATR contiene invece i righi). Le tabelle secondarie sono: clienti, fornitori, etc, e sono collegabili mediante una relazione.
| 🐃 Parametri                                                                                                   | ×                                                                           |  |  |
|----------------------------------------------------------------------------------------------------|-----------------------------------------------------------------------------|--|--|
| Titolo Fattura                                                                                                |                                                                             |  |  |
| Flags                                                                                                    |                                                                             |  |  |
| Tipo di report Report con Pagina Fissa 💌                                                                      |                                                                             |  |  |
| Tabella FATR                                                                                                  | •                                                                           |  |  |
| Stampante NEC SuperScript GDI                                                                                 |                                                                             |  |  |
| Altezze Sezioni (cm)<br>Testata 12.08<br>Dettaglio 1.054<br>Sommario 0<br>Piede 8.986<br>Alt. Dettaglio Fissa | Etichetta       Lar     Alt       20.99     Alt       29.69       Dx     Dy |  |  |
| Punti di calibrazione fogl   Alto Sinistra   X   Basso Destra                                                 | io (cm)<br>V<br>Annulla                                                     |  |  |

## 26. Gestione Utenti

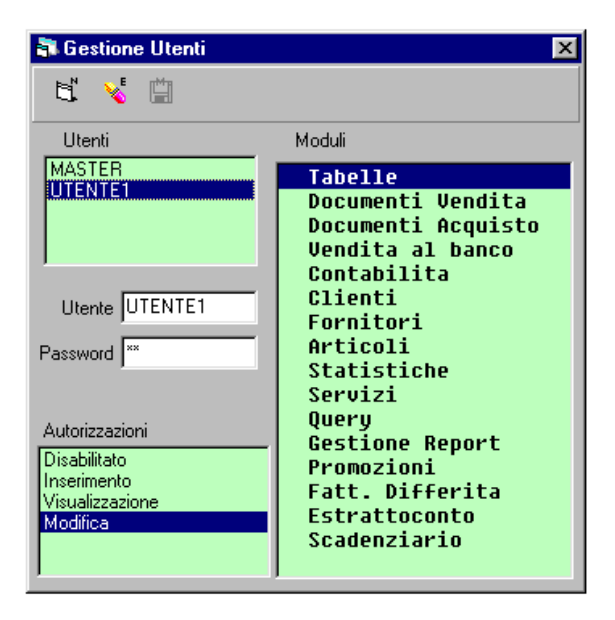

La procedura *gestione utenti* permette di regolare l'accesso alle varie procedure del programma con diversi livelli ai vari utenti. L'accesso può essere inibito, solo in inserimento, visualizzazione, modifica. Il livello superiore contiene anche quelli inferiori, quindi chi ha l'accesso in modifica puo anche visualizzare ed inserire.

Per verificare eventuali accessi non autorizzati o per risalire ad un documento originale ormai modificato o cancellato è possibile visionare il file Log. In questo file vengono memorizzate tutte le operazioni effettuate con l'indicazione dell'utente, giorno e ora.

## 27. Record import

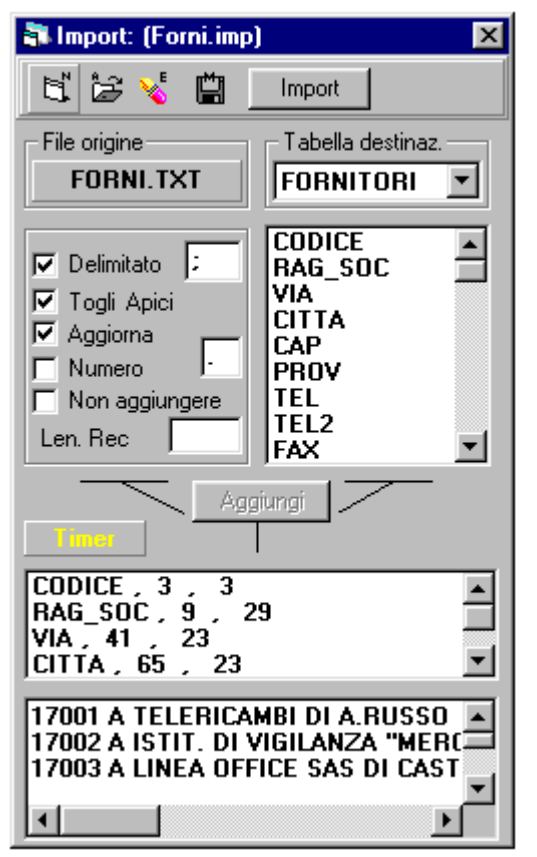

Questo modulo permette di importare da file TXT o DBF. II file può essere delimitato da un carattere o a spaziatura fissa. E' possibile rimuovere gli apici nel caso ci siano e la formattazione dei numeri. Nell'esempio viene mostrato un caso di importazione da file testo a spaziatura fissa.nella finestra in basso viene mostrato una parte del file iniziale dove e' possibile

impostare in modo interattivo la posizione di partenza e la lunghezza del testo da prelevare semplicemente selezionato con il cursore.

Durante l'importazione viene visualizzata la quantità di record aggiunti o modificati. Il campo utilizzato per aggiornare un archivio già esistente e il codice che non deve essere quindi vuoto. Nel caso ci siano difficoltà nell'importazione contattare il servizio assistenza per avere l'aiuto necessario o per farsi preparare uno scheda di importazione. Nel caso di incongruenza di tipi di campi sarà effettuato automaticamente un adattamento.

Si consiglia di effettuare una copia dell'archivio prima di procedere con l'importazione.

|     | KeyStore                                 | 1    |
|-----|------------------------------------------|------|
| 1.  | INSTALLAZIONE E CONFIGURAZIONE           | 2    |
| 2.  | CARATTERISTICHE COMUNI A TUTTE LE SCHEDE | 4    |
| 3.  | ARCHIVIO CLIENTI                         | . 10 |
| 4.  | ARCHIVIO FORNITORI                       | . 13 |
| 5.  | ARCHIVIO ARTICOLI                        | . 16 |
| 6.  | EMISSIONE DOCUMENTI                      | . 20 |
| 7.  | CARICO DI MAGAZZINO                      | . 32 |
| 10. | GESTIONE DOCUMENTI                       | . 35 |
| 11. | CAUSALI DI MAGAZZINO                     | . 37 |
| 12. | SCADENZARIO                              | . 39 |
| 13. | ESTRATTO CONTO                           | . 41 |
| 14. | PROMOZIONI                               | . 43 |
| 15. | FATTURAZIONE DIFFERITA                   | . 45 |
| 16. | VENDITA AL BANCO                         | . 46 |
| 17. | PRIMA NOTA                               | . 48 |
| 18. | STATISTICHE                              | . 52 |
| 19. | GESTIONE FILTRI                          | . 54 |
| 20. | SCHEDA ASSISTENZA                        | . 58 |
| 21. | TABELLE COLLEGATE                        | . 63 |
| 22. | GESTIONE RETE                            | . 65 |
| 23. | GESTIONE COPIE SICUREZZA                 | . 67 |
| 24. | OPZIONE: GESTIONE IMMAGINI               | . 69 |
| 25. | GESTIONE MODULI                          | .71  |
| 26. | GESTIONE UTENTI                          | . 74 |
| 27. | RECORD IMPORT                            | . 75 |